# **Configure In-Band Management in ACI**

# Introduction

This document describes the configuration of In-Band (INB) management in Application Centric Infrastructure (ACI).

# Prerequisites

## Requirements

Cisco recommends that you have knowledge of these topics:

- \* Understanding of ACI Access Policies
- \* Understanding of ACI Contracts
- \* Understanding of L3out External Network Instance Profile (External EPG) Configuration

Fabric discovery needs to be completed before configuring INB in ACI.

### **Components Used**

The information in this document is based on these software and hardware versions:

- Application Policy Infrastructure Controller (APIC)
- Browser
- ACI running 5.2 (8e)

The information in this document was created from the devices in a specific lab environment. All of the devices used in this document started with a cleared (default) configuration. If your network is live, ensure that you understand the potential impact of any command.

# Configure

Configuration is divided into three major steps:

- 1. Configure the VLAN of INB on the port connecting Leaf and APIC
- 2. Associate INB EPG in management tenant and assign INB address to all devices.

3. Leak INB address via L3out or Tenant VRF.

# **Network Diagram**

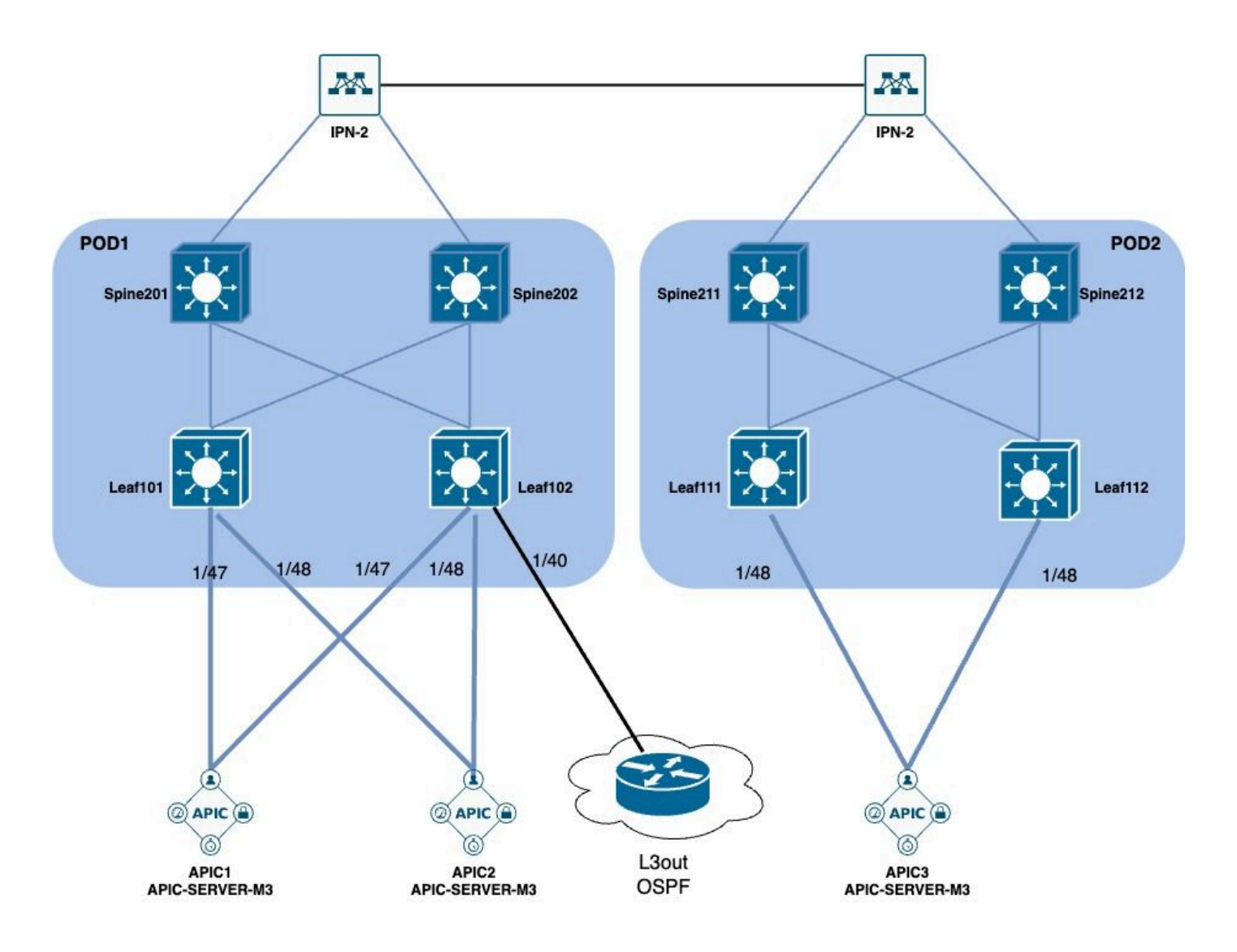

# 1. Configure the VLAN of INB in the Leaf Interface

#### 1.1. Create a VLAN Pool

Navigate to the APIC web GUI path; Fabric > Access Policies > Pools > VLAN.

| System T               | enants         | Fabric        | Virtual Networking |  |  |  |  |  |  |  |
|------------------------|----------------|---------------|--------------------|--|--|--|--|--|--|--|
| Inventor               | y   Fab        | oric Policies | Access Policies    |  |  |  |  |  |  |  |
| Policies               |                |               |                    |  |  |  |  |  |  |  |
| <b>C</b> ► Quick Start | C► Quick Start |               |                    |  |  |  |  |  |  |  |
| E Interface C          | onfiguratior   | ו             |                    |  |  |  |  |  |  |  |
| Switch Con             | figuration     |               |                    |  |  |  |  |  |  |  |
| > 🚞 Switches           |                |               |                    |  |  |  |  |  |  |  |
| > 🚞 Modules            |                |               |                    |  |  |  |  |  |  |  |
| > 🚞 Interfaces         |                |               |                    |  |  |  |  |  |  |  |
| > 📰 Policies           |                |               |                    |  |  |  |  |  |  |  |
| > 📰 Physical an        | d External [   | Domains       |                    |  |  |  |  |  |  |  |
| ∨ 🗖 Pools              |                |               |                    |  |  |  |  |  |  |  |
| > 🚞 VLAN               | - Cro          |               |                    |  |  |  |  |  |  |  |
| > 🚞 Multicas           | t Addr         | ate vlan Pool |                    |  |  |  |  |  |  |  |
| > 🚞 VSAN               |                |               |                    |  |  |  |  |  |  |  |
| > 🚞 VSAN At            | ttributes      |               |                    |  |  |  |  |  |  |  |
| > 🗖 VXLAN              |                |               |                    |  |  |  |  |  |  |  |

| C I                                 | O Pools - VLAN<br>Create VLAN P | ool                |                |                 |               | $\otimes$   |     |
|-------------------------------------|---------------------------------|--------------------|----------------|-----------------|---------------|-------------|-----|
| iguration                           | Name:                           |                    |                | 0               |               |             |     |
|                                     | Description:                    | optional           |                |                 |               |             |     |
|                                     | Allocation Mode:                | Dynamic Allocation | Static Allocat | tion            |               |             |     |
|                                     | Encap Blocks:                   |                    |                |                 |               | 1 +         | 10  |
| xternal Domains                     |                                 | VLAN Range         | Description    | Allocation Mode | Role          |             |     |
| Create Ranges                       |                                 |                    |                | $\bigotimes$    |               |             |     |
| Type: VLAN                          |                                 |                    |                |                 |               |             |     |
| Description: optional               |                                 |                    |                |                 |               |             | )   |
| Range: VLAN V                       | - VLAN V                        | •                  |                |                 |               |             |     |
| Allocation Mode: Dynamic Allocation | nherit allocMode from parent    | Static Allocation  |                |                 |               |             |     |
| Role: External or On the wire en    | capsulations Internal           |                    |                | Car             | ncel Subm     | iit         |     |
|                                     |                                 |                    | ancel          | )K              | [2321-2399] ( | Static Allo | oca |
|                                     |                                 |                    |                |                 | [1000-1099] ( | Static Allo | bca |

Name - The name of the VLAN Pool. This name can be between 1 and 64 alphanumeric characters.

Description - The description of the VLAN pool. The description can be 0 to 128 alphanumeric characters.

Allocation Mode - The allocation method of this VLAN Pool must be static for INB.

Encap Blocks - The range of assigned VLANs Pool.

Range - The start VLAN ID and the end VLAN ID of the VLAN Pool. The start ID must be less than or equal to the end ID.

#### **1.2. Create Physical Domain**

Navigate to the APIC web GUI path; Fabric > Access Policies > Physical and External Domains > Physical Domains.

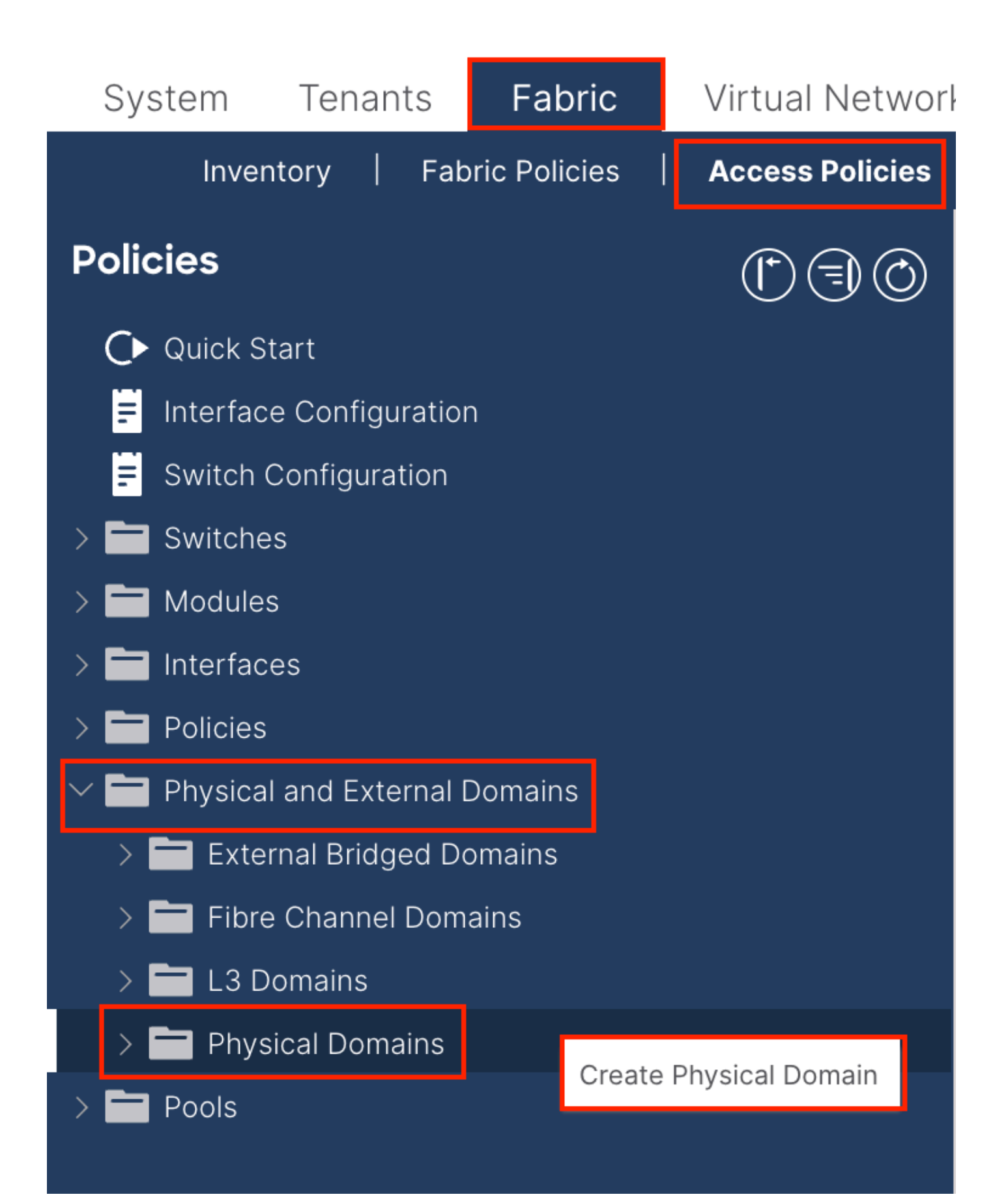

| Create Physical                          | Domain           |      |        |             |   |    | <b>?</b> × |
|------------------------------------------|------------------|------|--------|-------------|---|----|------------|
| Name:                                    |                  |      | 0      |             |   |    |            |
| Associated Attachable<br>Entity Profile: | select a value   |      | $\sim$ |             |   |    |            |
| VLAN Pool:                               | select an option |      | $\sim$ |             |   |    |            |
| Security Domains:                        |                  |      | _      |             | Õ | +  |            |
|                                          | Select           | Name |        | Description |   |    |            |
|                                          |                  |      |        |             |   |    |            |
|                                          |                  |      |        |             |   |    |            |
|                                          |                  |      |        |             |   |    |            |
|                                          |                  |      |        |             |   |    |            |
|                                          |                  |      |        |             |   |    |            |
|                                          |                  |      |        |             |   |    |            |
|                                          |                  |      |        |             |   |    |            |
|                                          |                  |      |        |             |   |    |            |
|                                          |                  |      |        |             |   |    |            |
|                                          |                  |      |        |             |   |    |            |
|                                          |                  |      |        | Cancel      |   | Su | ıbmit      |

Name - The name of the Physical Domain. This name can be between 1 and 64 alphanumeric characters.

VLAN Pool - Choose the VLAN Pool created in Step 1.1.

### **1.3. Create Attachable Access Entity Profiles**

Navigate to the APIC web GUI path; Fabric > Access Policies > Policies > Global > Attachable Access Entity Profile.

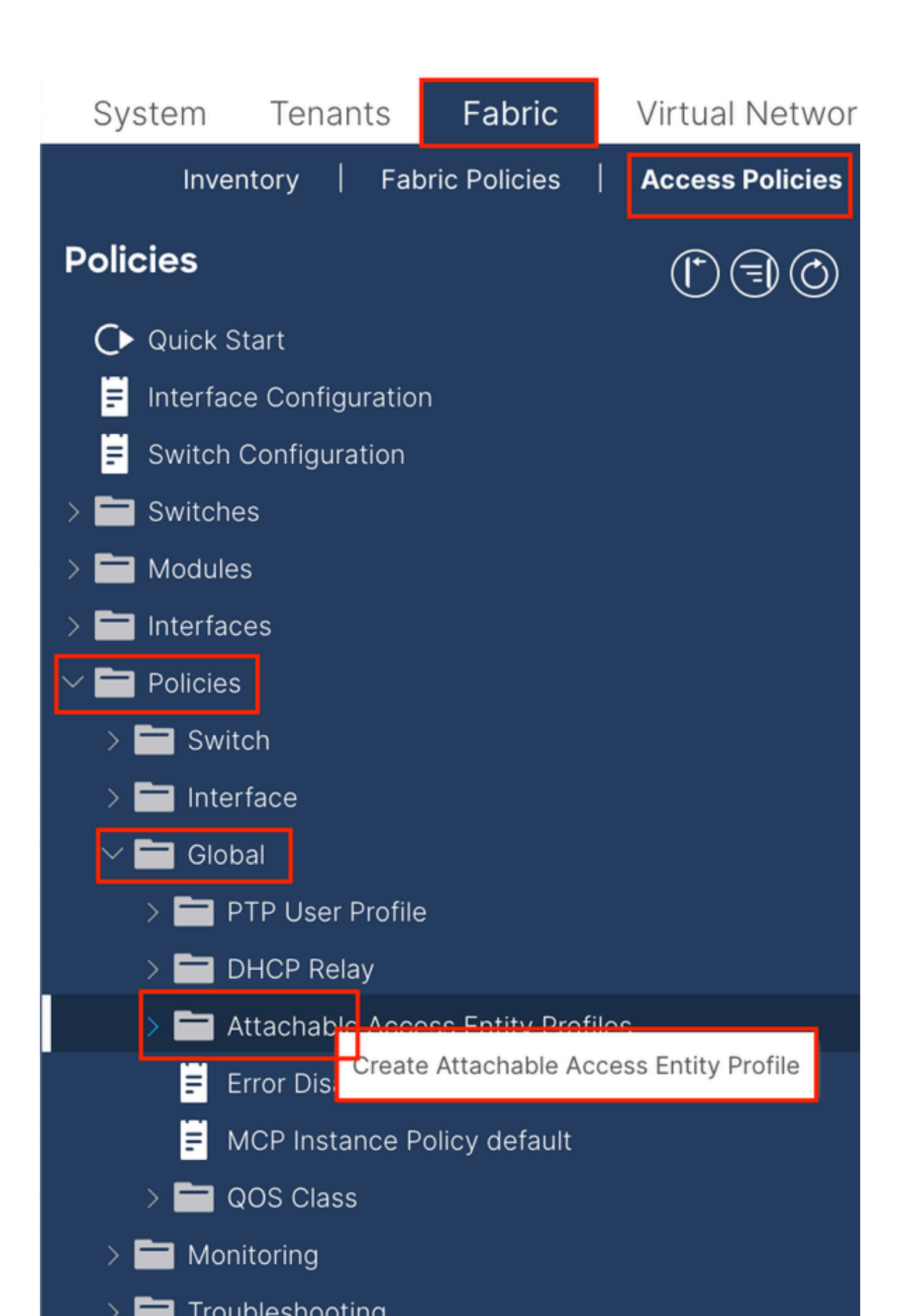

| Create Attachab                                         | le Access Entity Profile                             |               |               | ۲          |
|---------------------------------------------------------|------------------------------------------------------|---------------|---------------|------------|
| STEP 1 > Profile                                        |                                                      |               |               | 1. Profile |
| Name:                                                   | •                                                    |               |               |            |
| Description:                                            | optional                                             |               |               |            |
| Enable Infrastructure VLAN:                             |                                                      |               |               |            |
| Association to Interfaces:                              |                                                      |               |               |            |
| Domains (VMM, Physical or<br>External) To Be Associated |                                                      |               |               | <b>m</b> + |
| To Interfaces:                                          | Domain Profile                                       | Encapsula     | tion          |            |
|                                                         | select an option                                     | <b>0</b>      |               |            |
|                                                         |                                                      | Update Cancel |               |            |
|                                                         |                                                      |               |               |            |
|                                                         |                                                      |               |               |            |
|                                                         |                                                      |               |               |            |
| EPG DEPLOYMENT (All Se                                  | lected EPGs will be deployed on all the interfaces a | associated.)  |               |            |
|                                                         |                                                      |               |               | <b>+</b>   |
| Application EPGs                                        |                                                      | Encap         | Primary Encap | Mode       |
|                                                         |                                                      |               |               |            |
|                                                         |                                                      |               |               |            |
|                                                         |                                                      |               |               |            |
|                                                         |                                                      |               |               |            |
|                                                         |                                                      |               |               |            |
|                                                         |                                                      |               |               |            |
|                                                         |                                                      |               |               |            |
|                                                         |                                                      |               |               |            |
|                                                         |                                                      |               | Previous Cano | el Finish  |

Name - The name of the Attachable Access Entify Profile. This name can be between 1 and 64 alphanumeric characters.

Association to Interfaces - Uncheck. In the final step, manually assign to the interface of Leaf in Step 1.6.

Domains (VMM, Physical or External) to be Associated to Interfaces - Choose the Physical Domain created in Step 1.2.

#### 1.4. Create Leaf Access Port Policy Group

 $Navigate \ to \ the \ APIC \ web \ GUI \ path; \ {\tt Fabric} > {\tt Access \ Policies} > {\tt Interfaces} > {\tt Leaf \ Interfaces} > {\tt Policy \ Groups} > {\tt Leaf \ Access \ Policy \ Groups} > {\tt Leaf \ Access \ Policy \ Bcond \ Bcond \ B$ 

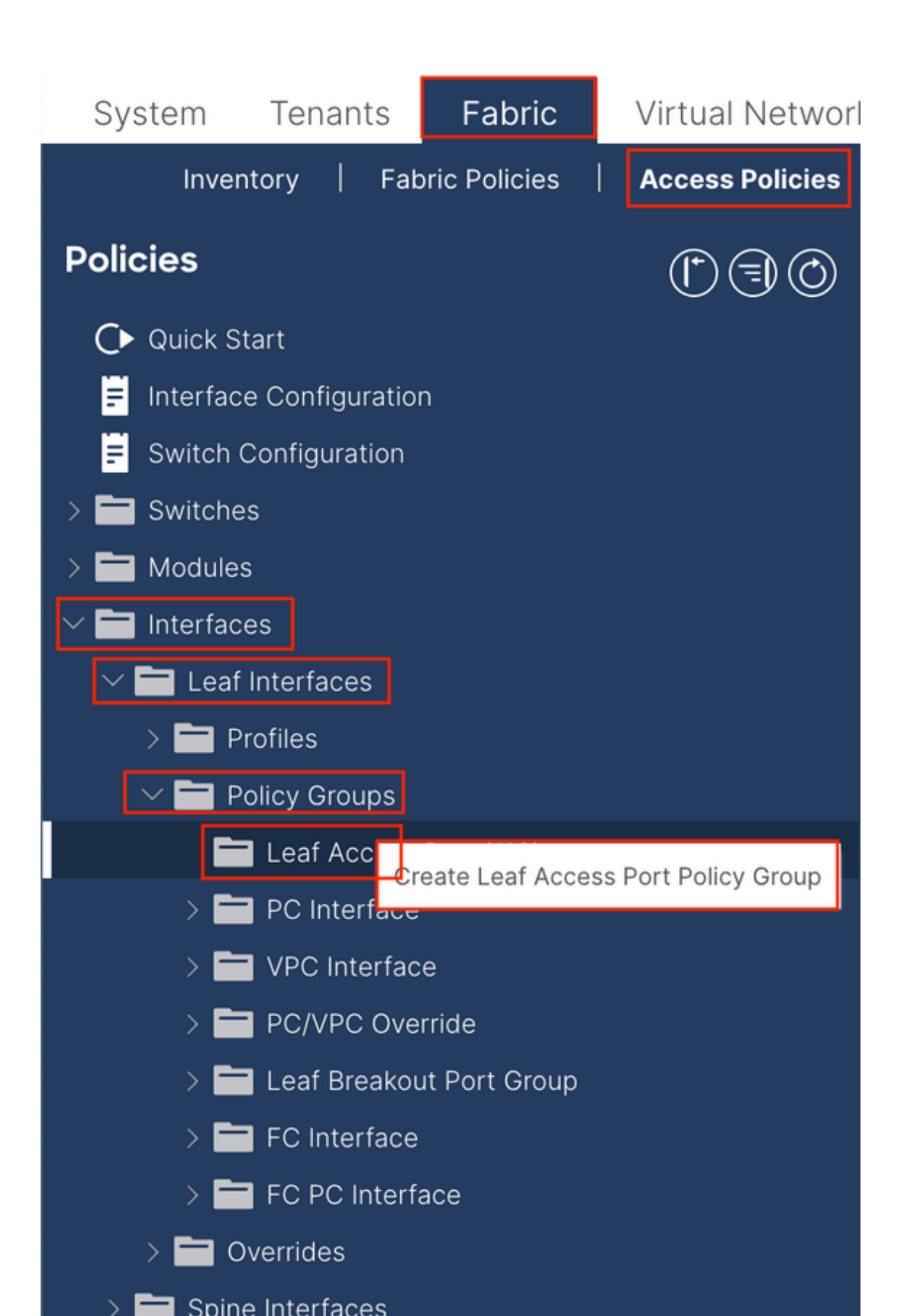

| Create Leaf Access              | Port Policy Group     |        |                          |                   | $\bigotimes$ |
|---------------------------------|-----------------------|--------|--------------------------|-------------------|--------------|
| Name:                           |                       | 0      |                          |                   |              |
| Description: Op                 | tional                | -      |                          |                   |              |
|                                 |                       |        |                          |                   |              |
| Attached Entity Profile: sel    | ect an option         | $\sim$ | Link Level Policy: se    | lect a value      | $\sim$       |
| CDP Policy: sel                 | ect a value           | $\sim$ | LLDP Policy: sy          | stem-lldp-enabled | 四            |
| Advanced Settings               |                       |        | _                        |                   |              |
| 802.1x Port Authentication:     | select a value        | $\sim$ | MCP:                     | select a value    | $\sim$       |
| Transceiver policy:             | select a value        | $\sim$ | Monitoring Policy:       | select a value    | $\sim$       |
| CoPP Policy:                    | select a value        | $\sim$ | PoE Interface:           | select a value    | $\sim$       |
| DWDM:                           | select a value        | $\sim$ | Port Security:           | select a value    | $\sim$       |
| Egress Data Plane Policing:     | select a value        | $\sim$ | Priority Flow Control:   | select a value    | $\sim$       |
| Fibre Channel Interface:        | select a value        | $\sim$ | Slow Drain:              | select a value    | $\sim$       |
| Ingress Data Plane Policing:    | select a value        | $\sim$ | Storm Control Interface: | select a value    | $\sim$       |
| L2 Interface:                   | select a value        | $\sim$ | STP Interface Policy:    | select a value    | $\sim$       |
| Link Flap Policy:               | select a value        | $\sim$ | SyncE Interface Policy:  | select a value    | $\sim$       |
| Link Level Flow Control Policy: | select a value        | $\sim$ |                          |                   |              |
| MACsec:                         | select a value        | $\sim$ |                          |                   |              |
|                                 |                       |        |                          |                   |              |
| NetFlow Monitor Policies:       |                       |        |                          |                   | <u>+</u>     |
| Ne                              | etFlow IP Filter Type |        | NetFlow Moni             | itor Policy       |              |
|                                 |                       |        |                          |                   |              |
|                                 |                       |        |                          |                   |              |
|                                 |                       |        |                          |                   |              |
|                                 |                       |        |                          |                   |              |
|                                 |                       |        |                          | Cancel            | Submit       |

Name - The name of the Leaf Access Port Policy Group. This name can be between 1 and 64 alphanumeric characters.

Attached Entity Profile - Choose the Attached Entity Profile created in Step 1.3.

Link Layer Discovery Protocol (LLDP) Policy - You must choose Enable Policy.

#### 1.5. Create Leaf Access Port Policy Group

 $Navigate \ to \ the \ APIC \ web \ GUI \ path; \ {\tt Fabric} > {\tt Access \ Policies} > {\tt Interfaces} > {\tt Leaf \ Interfaces} > {\tt Profiles}.$ 

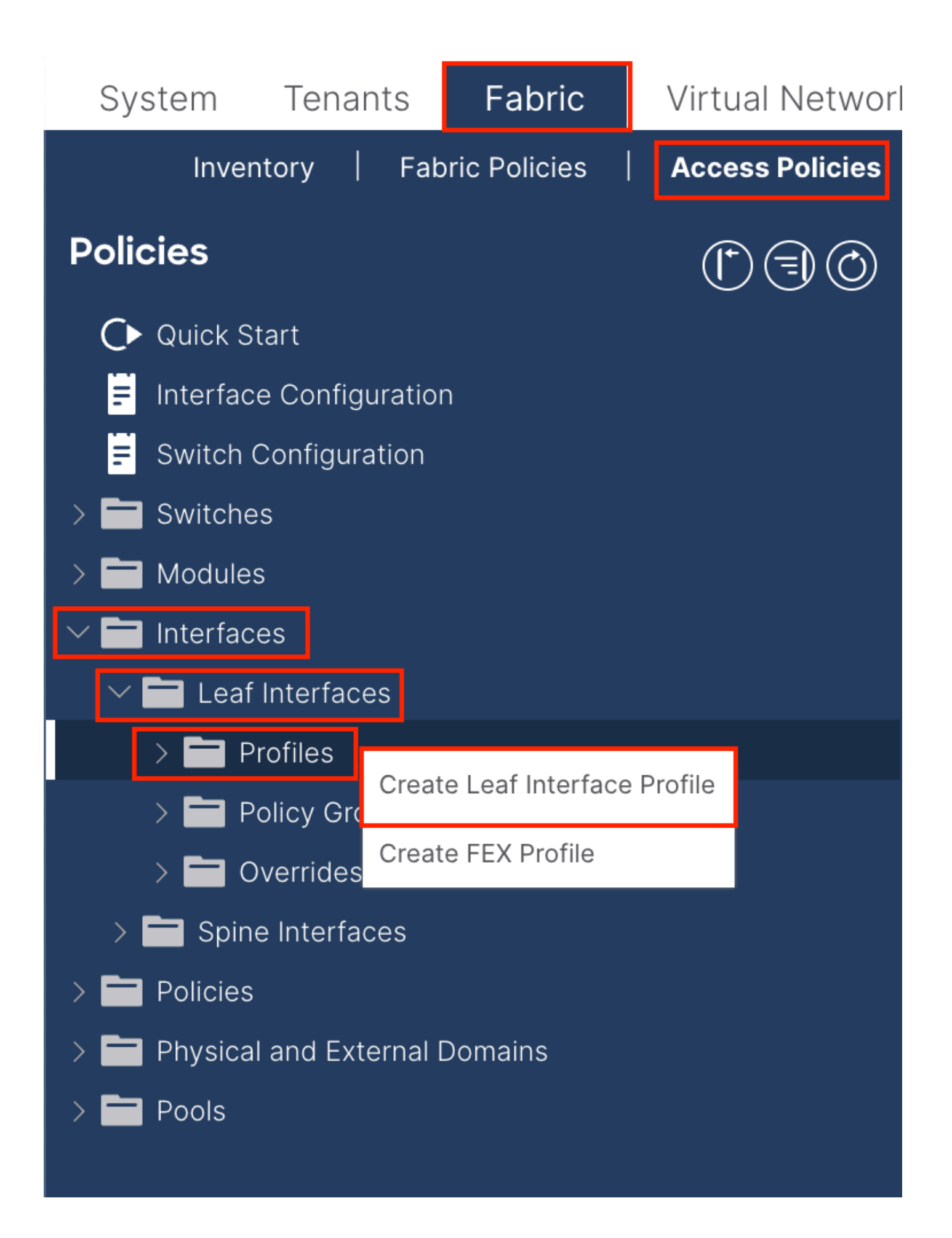

|    | (*) (=) (©) Le                           | eaf Interfaces - Profiles                                                                                        |
|----|------------------------------------------|----------------------------------------------------------------------------------------------------|
|    | Ci                                       | reate Leaf Interface Profile       Name:     Image: Control       Description:     Optional                      |
|    |                                          | Interface Selectors:                                                                                             |
|    | Create Access Pol<br>Nan<br>Description  | rt Selector                                                                                                    |
| ns | Interface II                             | Ds: valid values: All or Ranges. For<br>Example: 1/13, 1/15 or 2/22-2/24,<br>2/16-3/16, or 1/21-23/1-4, 1/24/1-2 |
|    | Connected To Fo<br>Interface Policy Grou | ex:  up: select an option                                                                                        |
|    |                                          | Cancel OK                                                                                                    |

Name - The name of the Leaf Interface Profile. This name can be between 1 and 64 alphanumeric characters.

Interface Selectors - Create a corresponding relationship between interfaces and interface policy.

Name - The name of the Access Port Selector. This name can be between 1 and 64 alphanumeric characters.

Interface IDs - The interface ID is interconnected with APIC. In the document topology, this interface ID is 1/47 or 1/48.

Interface Policy Group - Choose the Attached Entity Profile created in Step 1.4.

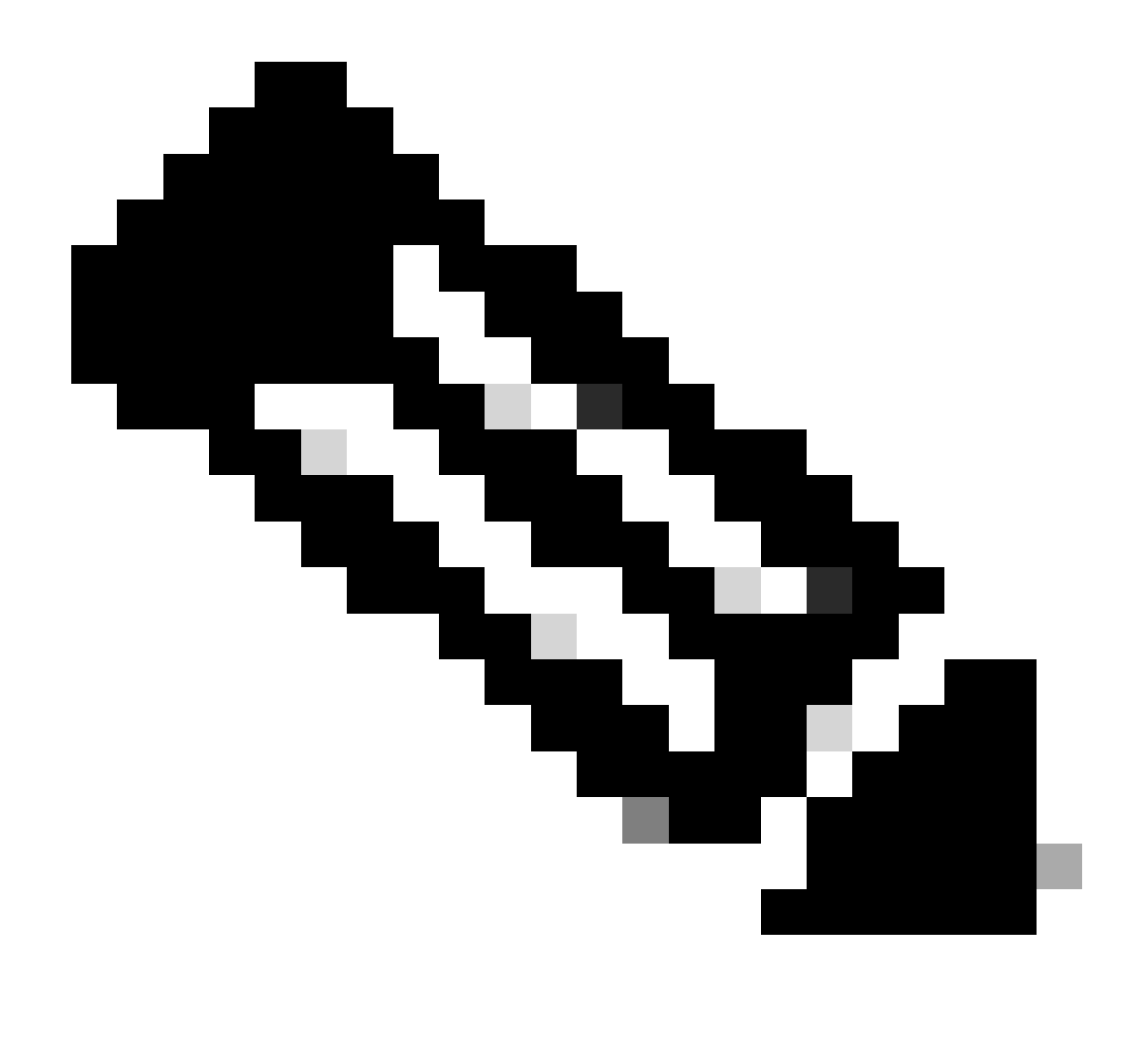

**Note**: In the topology of this document, the interfaces connecting the three APICs to the Leaf are not the same. Since APIC 3 is not connected to the Eth1/47 interface, the interface IDs of 1/47-1/48 cannot be created. It is necessary to create separate interface profiles for Eth1/47 and Eth1/48.

#### **1.6. Apply Interface Profile to the Leaf**

 $Navigate \ to \ the \ APIC \ web \ GUI \ path; \ {\it Fabric} > {\it Access \ Policies} > {\it Switches} > {\it Leaf \ Switches} > {\it Profiles}.$ 

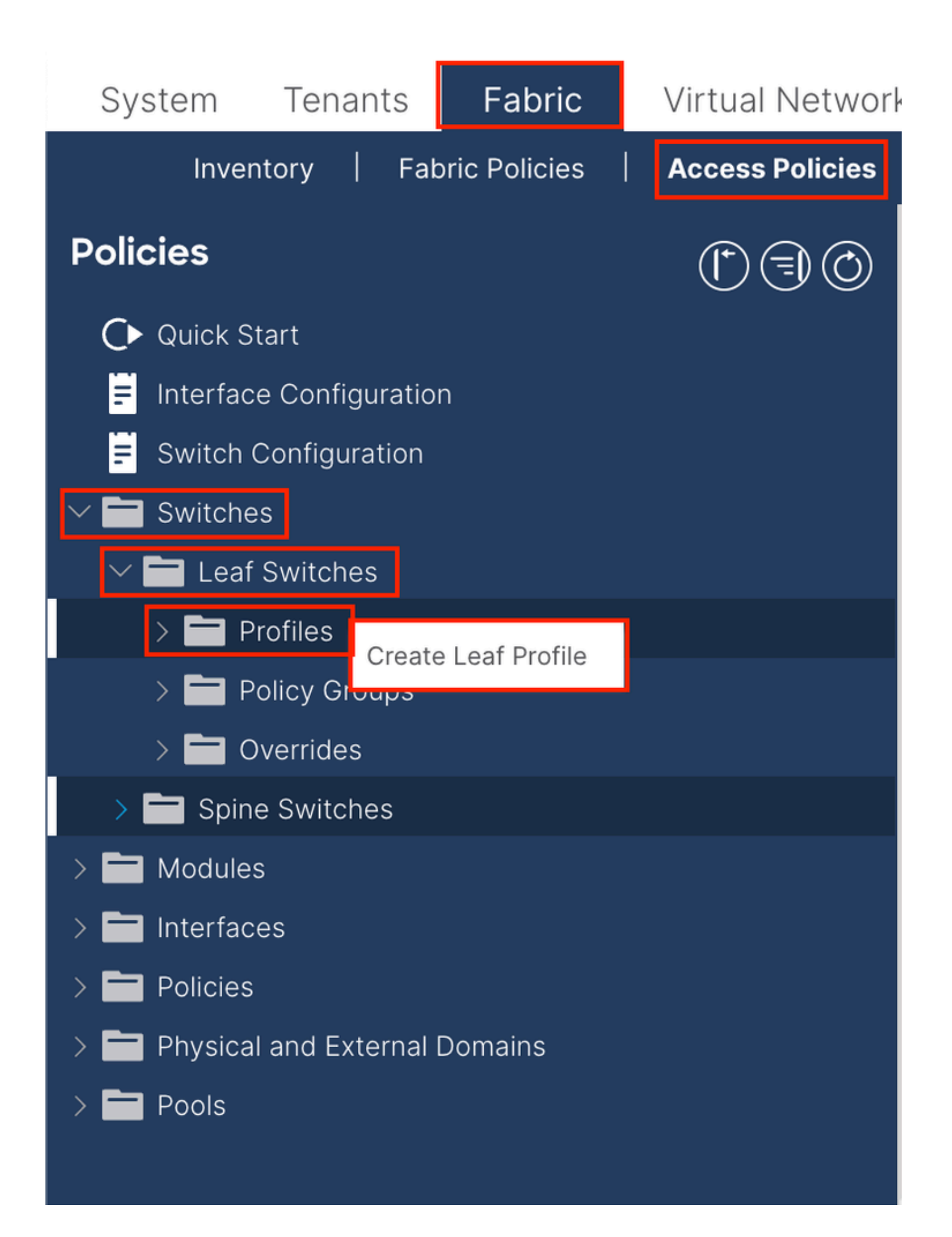

| Create Leaf Pro  | ofile        |                 | 8                          |
|------------------|--------------|-----------------|----------------------------|
| STEP 1 > Profile |              |                 | 1. Profile 2. Associations |
| Name:            | Leaf-APIC-48 |                 |                            |
| Description:     | optional     |                 |                            |
| Leaf Selectors:  |              |                 | <b>1</b> +                 |
|                  | Name         | Blocks          | Policy Group               |
|                  | APIC-48      | 101-102,111-112 | ee select an option $ee$   |
|                  |              | Update Cance    |                            |
|                  |              |                 | ious <b>Cancel</b> Next    |
|                  |              |                 | ouriour Hext               |

Name - The name of the Leaf Profile. This name can be between 1 and 64 alphanumeric characters.

Leaf Selectors - Choose the Leaf ID to which the interface configuration is pushed.

Name - The name of the Leaf group.

Blocks - Choose the switch node ID.

| Create Leaf Pro                 | ofile                        |                              |                |             |       |            |       |        |   |
|---------------------------------|------------------------------|------------------------------|----------------|-------------|-------|------------|-------|--------|---|
|                                 |                              |                              |                |             |       |            |       |        |   |
| STEP 2 > Associations           |                              |                              |                | 1. Profile  |       | 2. Associa | tions |        |   |
| Interface Selector<br>Profiles: |                              |                              |                |             |       |            |       | Ċ      | + |
|                                 | Select                       | Name                         |                | Description | n     |            |       |        |   |
|                                 |                              | system-port-pro              | ofile-node-102 |             |       |            |       |        |   |
|                                 |                              | system-port-profile-node-111 |                |             |       |            |       |        |   |
|                                 | system-port-profile-node-112 |                              |                |             |       |            |       |        |   |
| test                            |                              |                              |                |             |       |            |       |        |   |
|                                 |                              | Leaf-48                      |                |             |       |            |       |        |   |
| Module Selector Profiles:       |                              |                              |                |             |       |            |       | Ċ      | + |
|                                 | Select                       | Name                         | Description    |             |       |            |       |        |   |
|                                 |                              |                              |                |             |       |            |       |        |   |
|                                 |                              |                              |                |             |       |            |       |        |   |
|                                 |                              |                              |                |             |       |            |       |        |   |
|                                 |                              |                              |                | Prev        | vious | Cance      | el    | Finish |   |

Interface Selector Profiles - Choose the Attached Entity Profile created in Step 1.5.

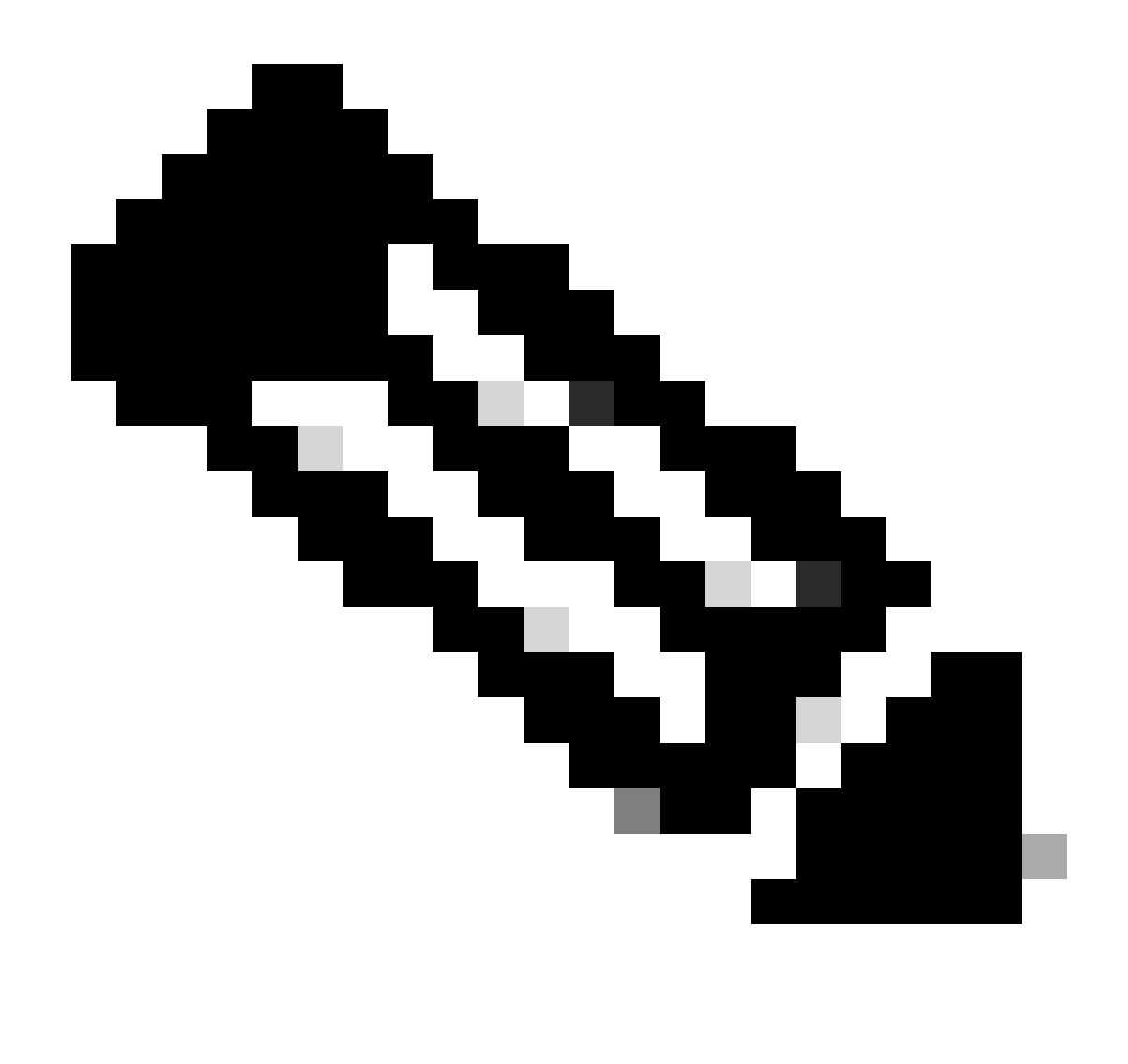

**Note**: In this document example, two switch profiles must be configured. The first one is to choose Leaf 101-102, Leaf 111-112, and assign the interface profile to Eth1/48. The second is to choose Leaf 111-112 and assign the interface profile to Eth1/47.

For more troubleshooting details about Access Policy, refer to Troubleshoot ACI Access Policies.

## 2. Assign INB Address in mgmt Tenant

#### 2.1. Create Bridge Domain (BD) INB Subnet

Navigate to the APIC web GUI path; Tenants > mgmt > Networking > Bridge Domains > inb.

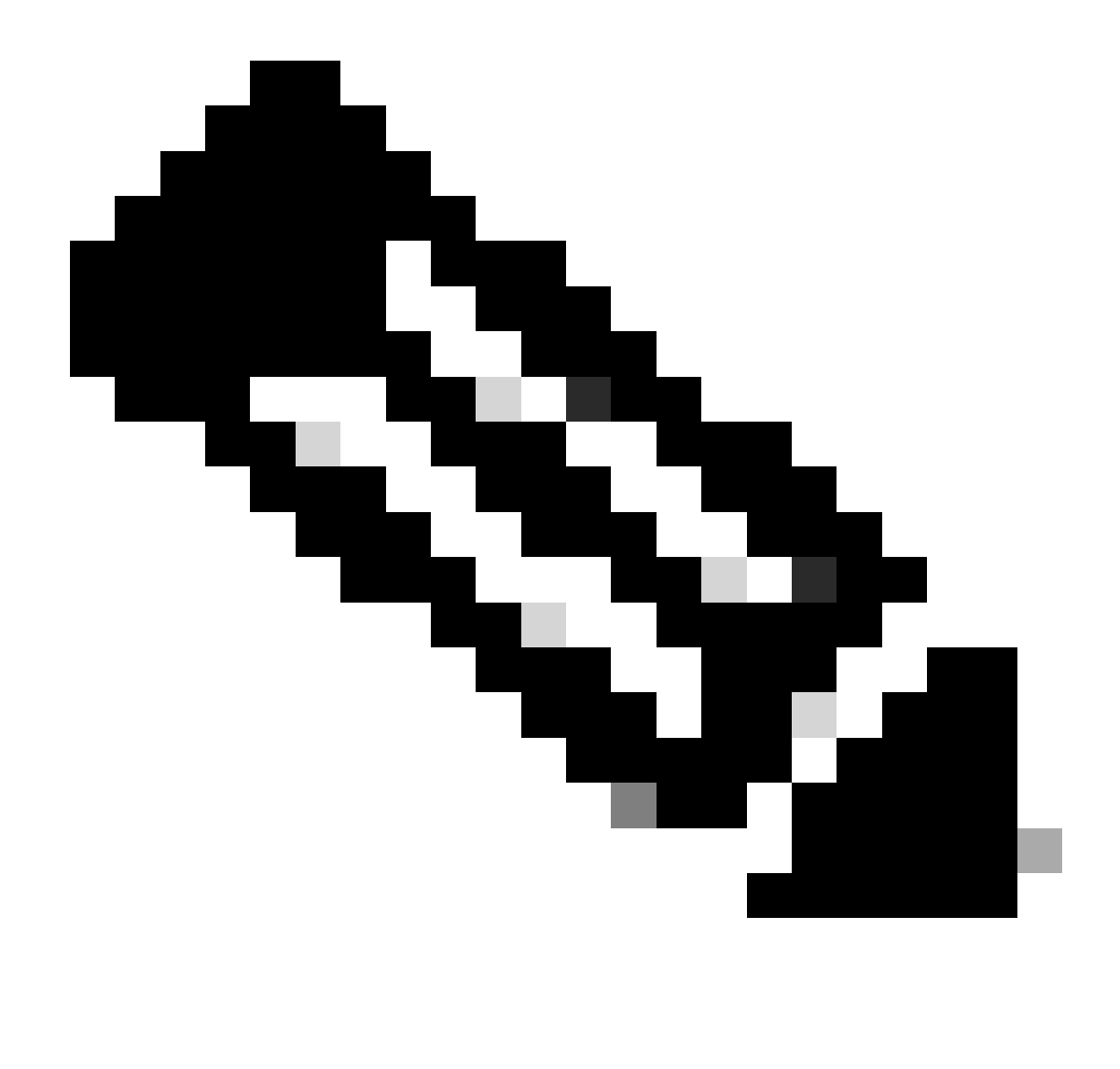

Note: This document uses the default BD and default VRF.

You can also create a new VRF and BD in order to perform similar configurations.

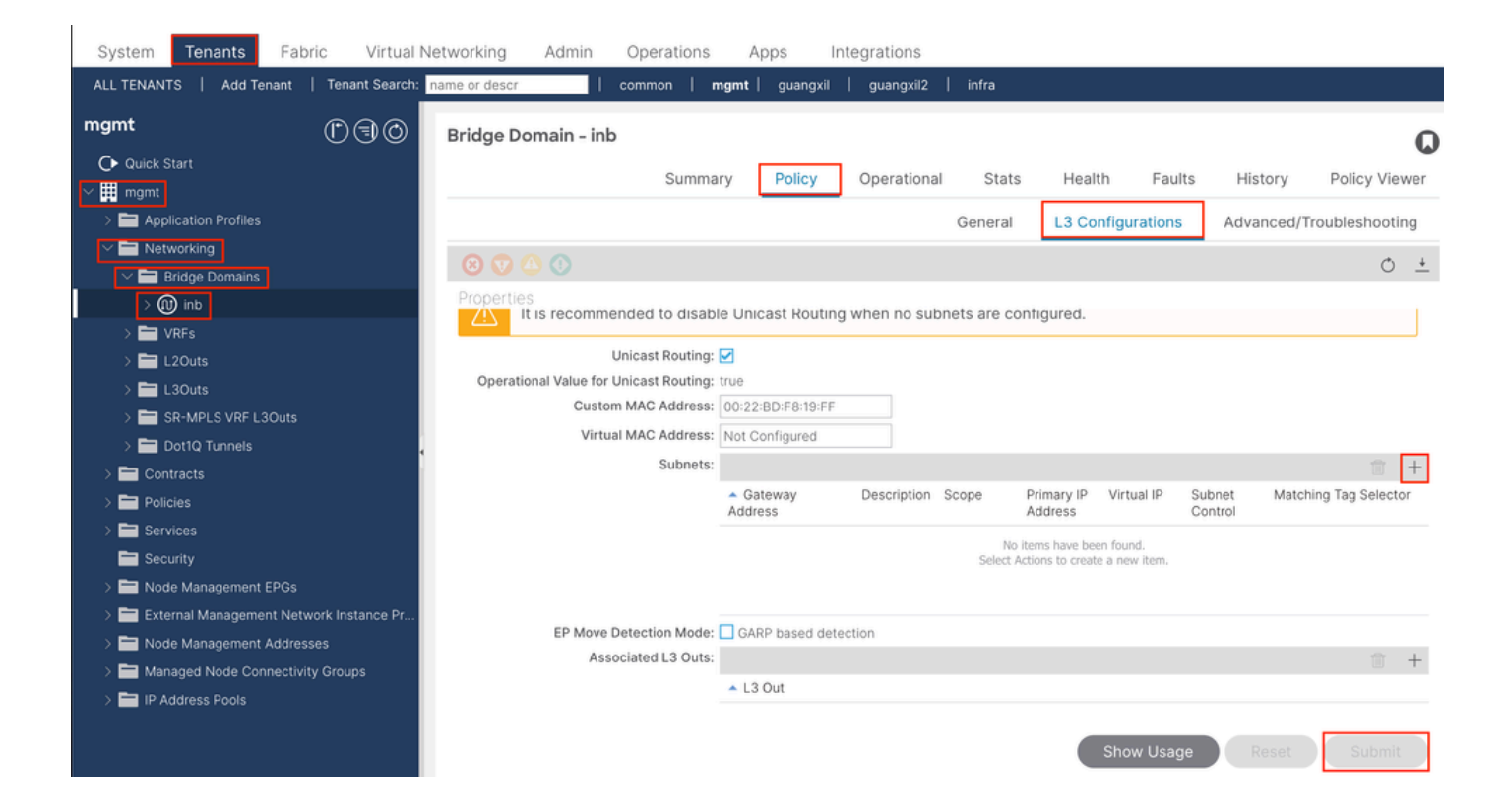

|    | Create Subnet 🛛 🔊                            |    |
|----|----------------------------------------------|----|
|    | Gateway IP: 192.168.6.254/24<br>address/mask |    |
|    | Treat as virtual IP address: 📃               |    |
| 11 | Make this IP address primary: 📃              |    |
|    | Scope: Advertised Externally                 |    |
| F¢ | Description: optional                        |    |
| 5  |                                              |    |
| r  | Subnet Control: No Default SVI Gateway       |    |
|    | IP Data-plane Learning: Disabled Enabled     | l  |
|    | L3 Out for Route Profile: select a value     |    |
|    | ND RA Prefix Policy: select a value          | 19 |
|    | Policy Tags: 🕂 Click to add a new tag        |    |
|    |                                              |    |
| v  |                                              |    |
| 7  |                                              |    |
|    |                                              | 1  |
|    |                                              |    |
|    | Cancel                                       |    |

Gateway IP - The INB subnet gateway.

Scope - Choose according to the route leakage method you use. Here choose to use L3out, and then click Advertised Externally.

#### 2.2. Create INB EPG

Navigate to the APIC web GUI path; Tenants > mgmt > Node Management EPGs.

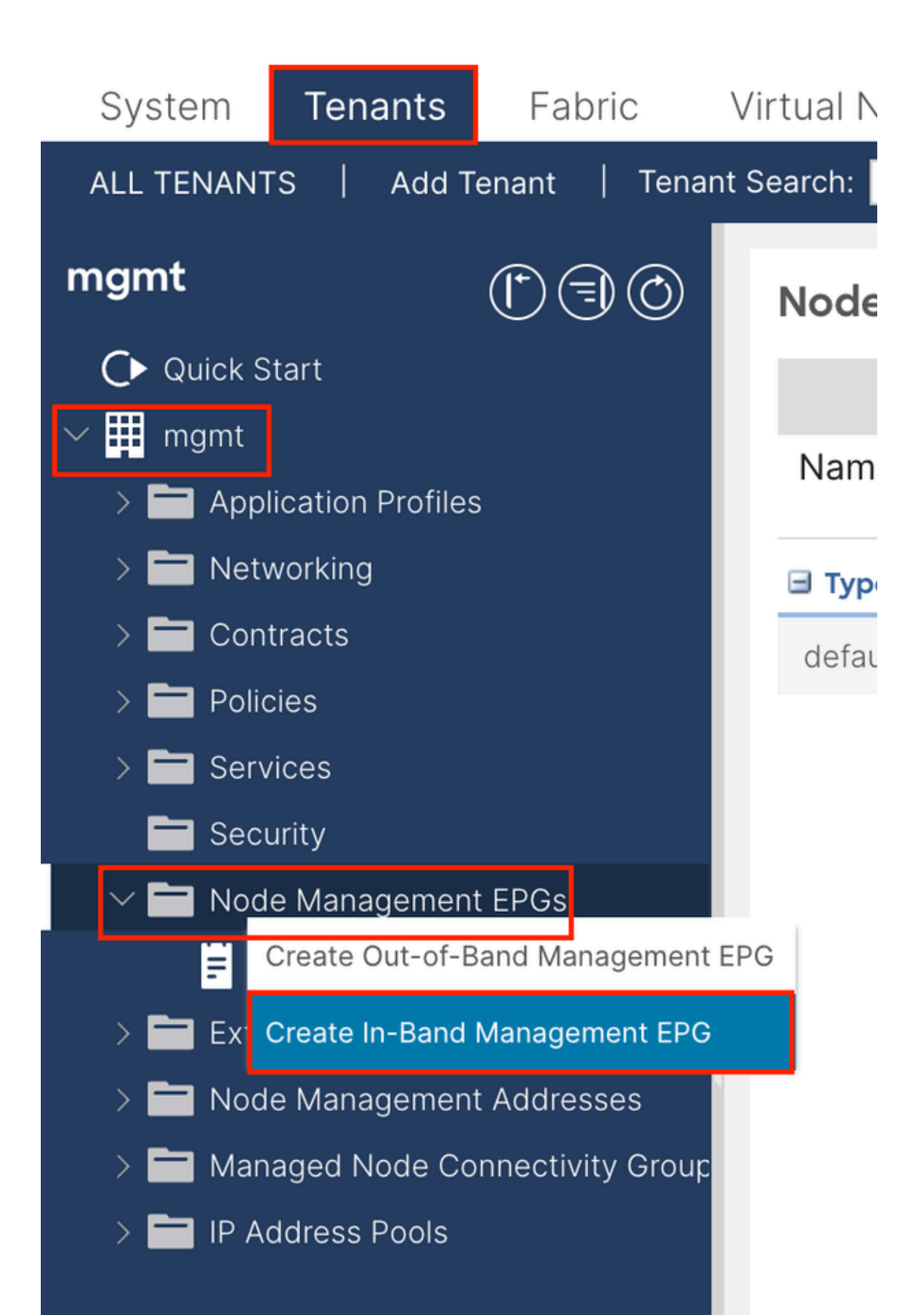

| Create In-Band | I Management EPG 🛛 🔊          |
|----------------|-------------------------------|
| Name:          | default                       |
| Annotations:   | Click to add a new annotation |
| Encap:         | vlan-10                       |
| Bridge Domain: | e.g., vlan-1                  |
| Static Routes: |                               |
|                | IP Address                    |
|                | in Address                    |
|                |                               |
|                |                               |
|                |                               |
|                |                               |
|                |                               |
|                |                               |
|                |                               |
|                |                               |
|                |                               |
|                |                               |
|                |                               |
|                |                               |
|                |                               |
|                |                               |
|                |                               |
|                |                               |
|                |                               |
|                |                               |
|                | Cancel Submit                 |
| n              |                               |

Name - The name of the INB EPG.

Encap - Choose VLAN in the VLAN Pool as you create in Step 1.1.

Bridge Domain - Choose the BD created in Step 2.1.

#### 2.3. Assign Static INB IP Address to the Device

Navigate to the APIC web GUI path; Tenants > mgmt > Node Management Addresses > Static Node Management Addresses.

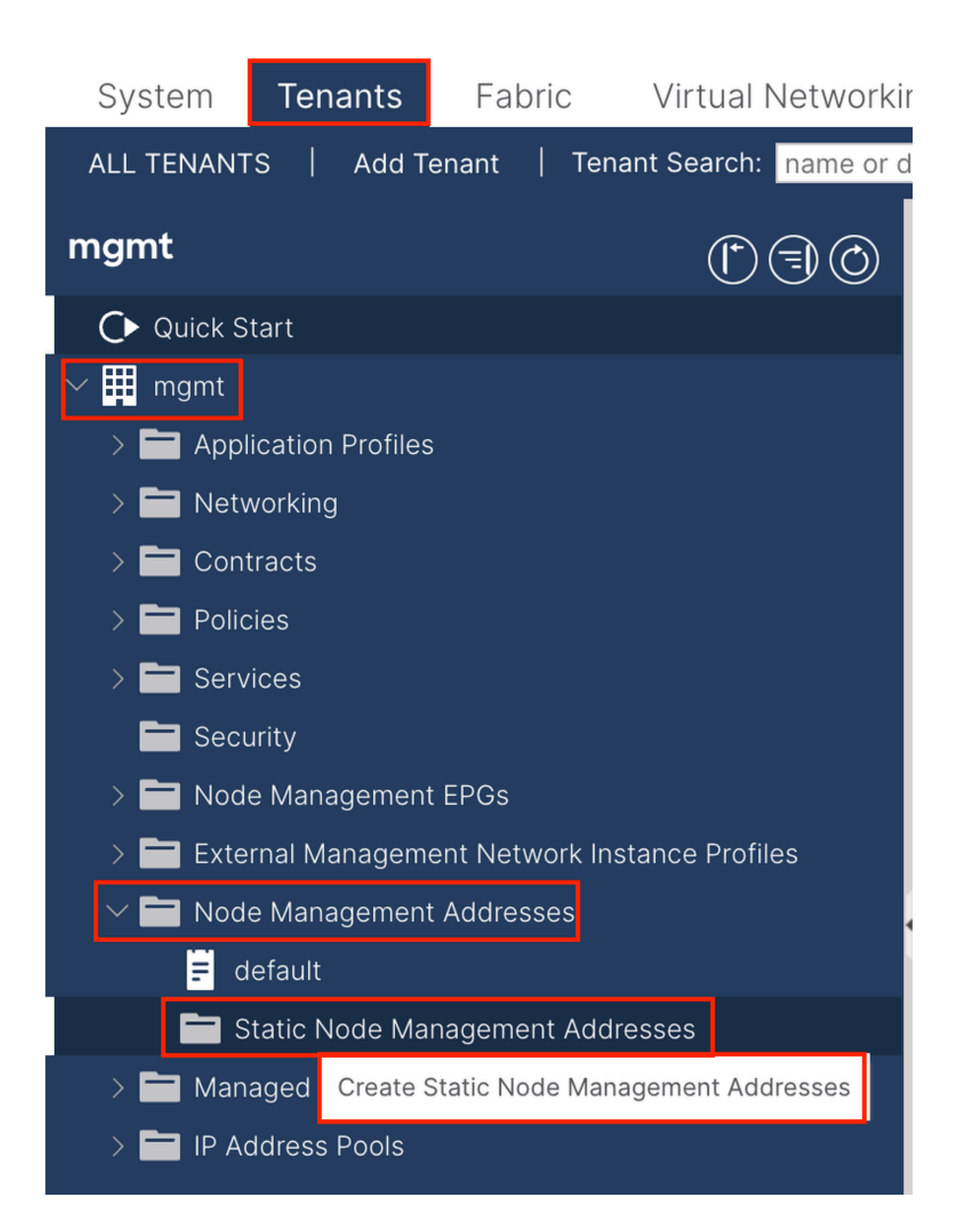

| Create Static Node Management Addresses         |
|-------------------------------------------------|
| Node Range: 1 - 3                               |
| Config: Out-Of-Band Addresses In-Band Addresses |
| In-Band IP Addresses                            |
| In-Band Management EPG: default                 |
| In-Band IPV4 Address: 192.168.6.1/24            |
| In-Band IPV4 Gateway: 192.168.6.254             |
| In-Band IPV6 Address:                           |
| In-Band IPV6 Gateway:                           |
|                                                 |
|                                                 |
|                                                 |
|                                                 |
|                                                 |
|                                                 |
|                                                 |
|                                                 |
|                                                 |
|                                                 |
|                                                 |
|                                                 |
|                                                 |
| Cancel                                          |

Node Range - The Node ID to be assigned to the INB address. The assigned INB address increases sequentially with the Node ID.

Configuration - Choose In-Band Addresses.

In-Band Management EPG - Choose the EPG created in Step 2.2.

In-Band IPV4 Address - The first assigned INB address.

In-Band IPV4 Gateway - Configure it as the address of the subnet added in Step 2.1.

| System Tenants Fabric Virtual                                         | Networking Adr | min Operation | ns Apps | Integrations |                  |               |
|-----------------------------------------------------------------------|----------------|---------------|---------|--------------|------------------|---------------|
| ALL TENANTS   Add Tenant   Tenant Search:                             | name or descr  | common        | mgmt    |              |                  |               |
| mgmt (D) (E) (E)                                                      | Static Node Ma | anagement Add | lresses |              |                  |               |
| Ouick Start                                                           |                |               |         |              |                  |               |
| mgmt                                                                  | Node ID        | Name          | 🔺 Туре  | EPG          | IPV4 Address     | IPV4 Gateway  |
|                                                                       | pod-2/node-3   | f6apic3       | In-Band | default      | 192.168.6.3/24   | 192.168.6.254 |
|                                                                       | pod-1/node-1   | f6apic1       | In-Band | default      | 192.168.6.1/24   | 192.168.6.254 |
| > 🗖 Policies                                                          | pod-1/node-2   | f6apic2       | In-Band | default      | 192.168.6.2/24   | 192.168.6.254 |
| > 🚞 Services                                                          | pod-1/node-101 | f6leaf101     | In-Band | default      | 192.168.6.101/24 | 192.168.6.254 |
| 🚞 Security                                                            | pod-1/node-102 | f6leaf102     | In-Band | default      | 192.168.6.102/24 | 192.168.6.254 |
| > 🚞 Node Management EPGs                                              | pod-2/node-112 | f6leaf112     | In-Band | default      | 192.168.6.112/24 | 192.168.6.254 |
| > E External Management Network Instance Pr                           | pod-2/node-111 | f6leaf111     | In-Band | default      | 192.168.6.111/24 | 192.168.6.254 |
| V I Node Management Addresses                                         | pod-1/node-202 | f6spine202    | In-Band | default      | 192.168.6.202/24 | 192.168.6.254 |
| <ul> <li>default</li> <li>Static Node Management Addresses</li> </ul> | pod-1/node-201 | f6spine201    | In-Band | default      | 192.168.6.201/24 | 192.168.6.254 |
| Managed Node Connectivity Groups                                      | pod-2/node-212 | f6spine212    | In-Band | default      | 192.168.6.212/24 | 192.168.6.254 |
| > 🗖 IP Address Pools                                                  | pod-2/node-211 | f6spine211    | In-Band | default      | 192.168.6.211/24 | 192.168.6.254 |

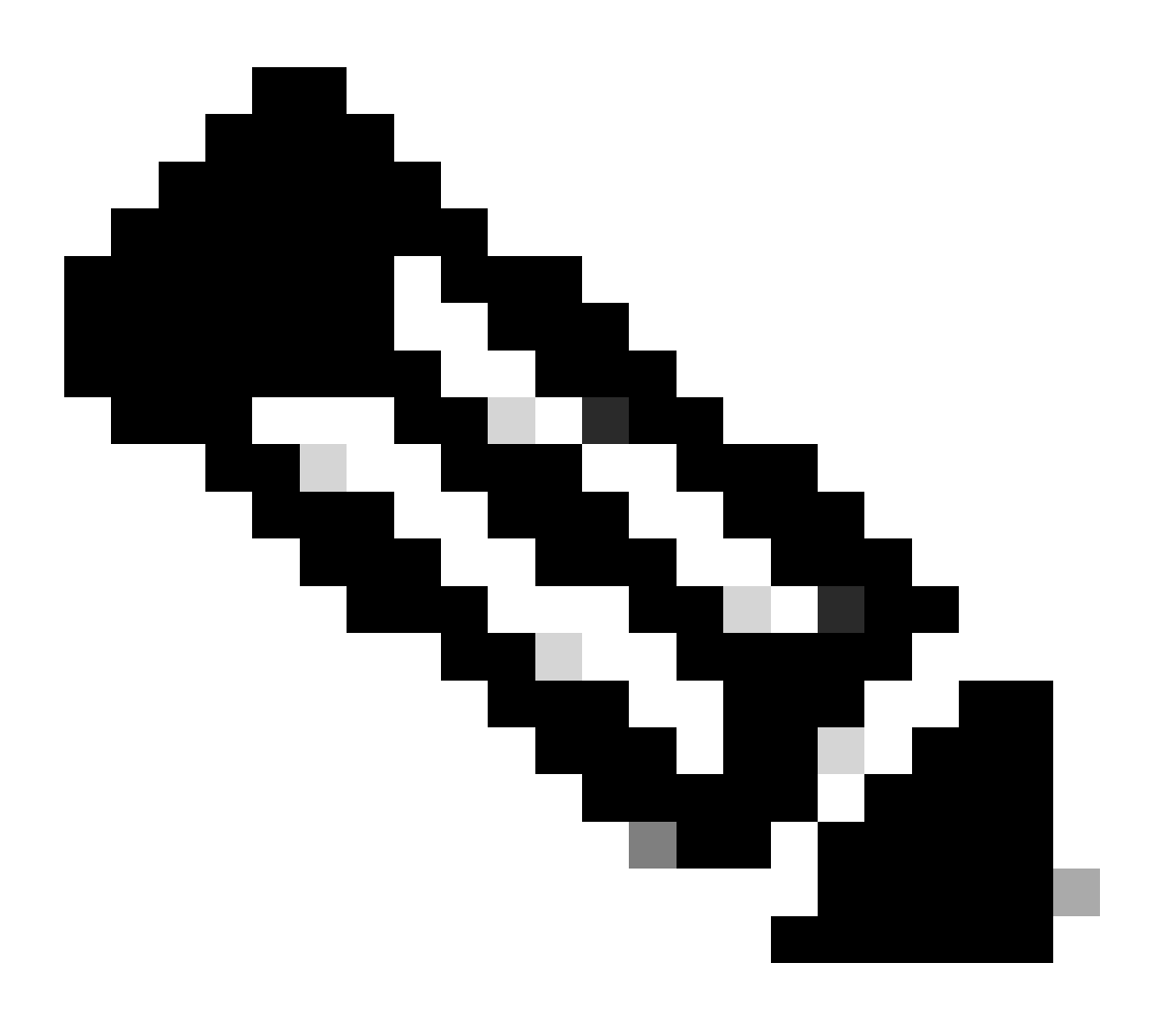

**Note**: After completing the configuration in Step 2.3., all Leaf and APIC can communicate through INB.

### 3. Leak INB Address

You can share the INB subnet to other networks through any route leakage method. INB EPG can be regarded as a special EPG. There is no difference with normal EPG when configuring route leakage.

This document only configures L3out as an example.

#### 3.1. Create L3out in mgmt Tenant

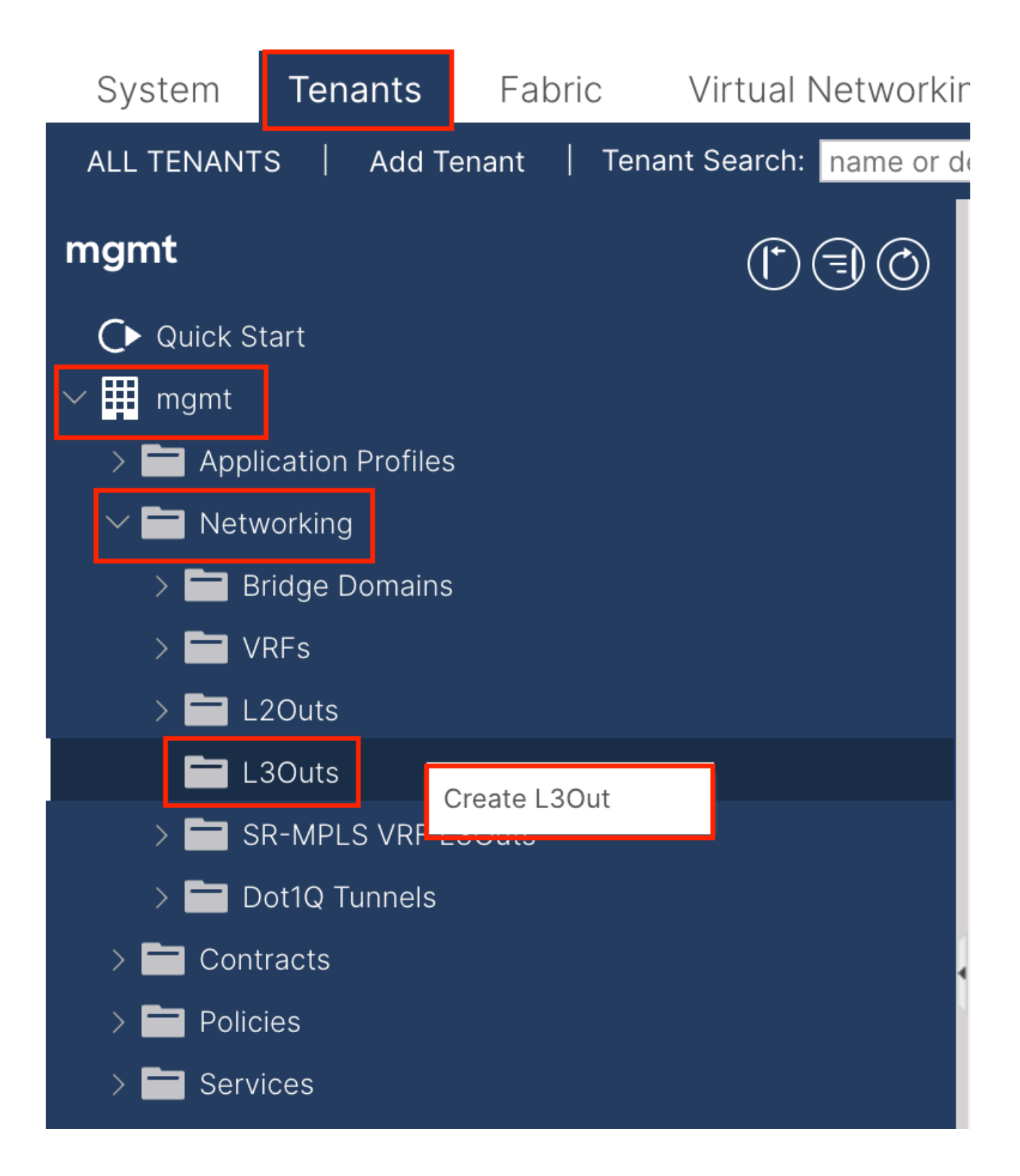

In this example, a physical interface is used with a router running the simple Open Shortest Path First (OSPF) protocol.

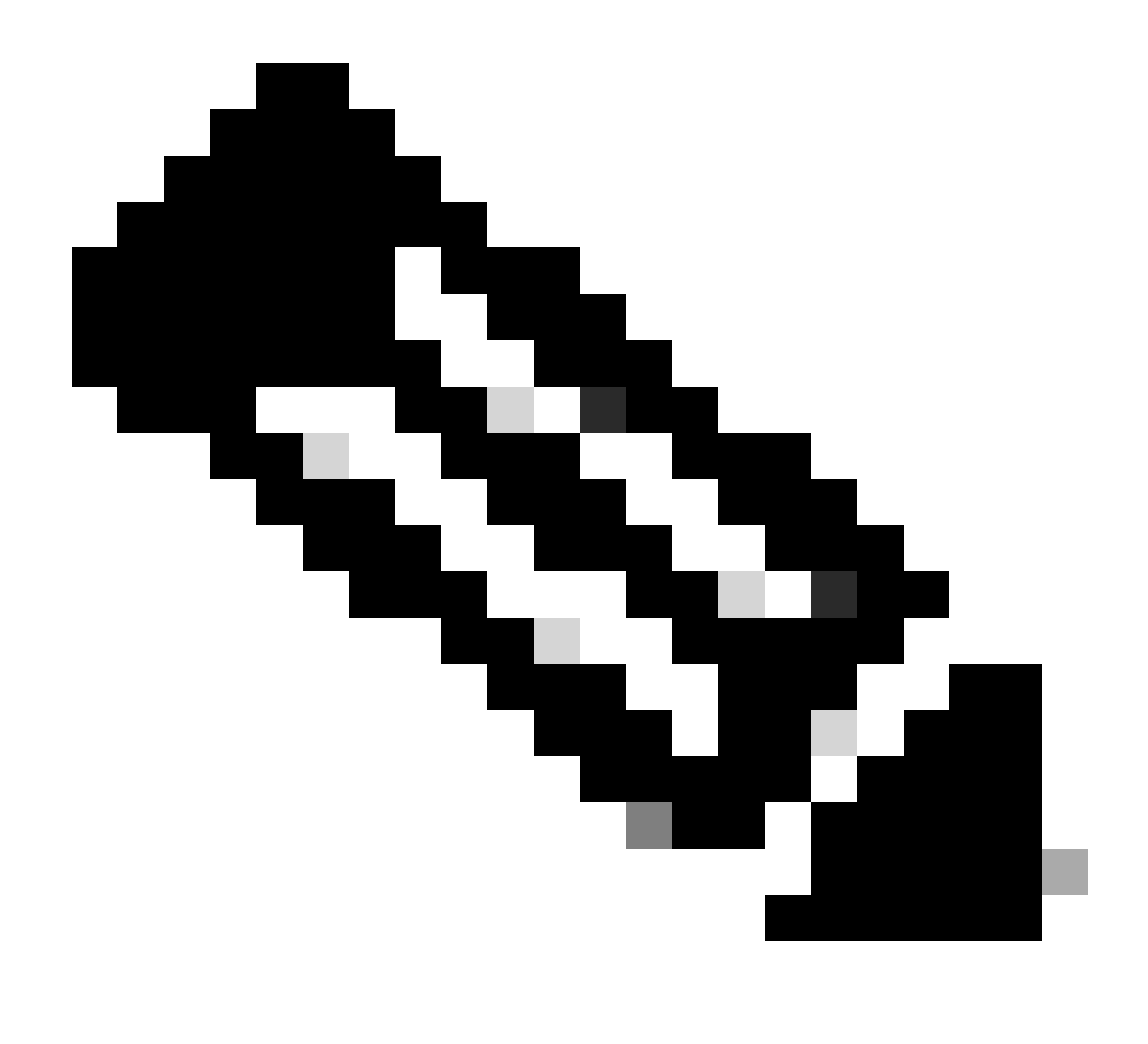

**Note**: If you want to know more details about L3out, refer to the L3out white paper; <u>ACI Fabric</u> L3Out White Paper.

| Create L3Out                                                                                                    | 8                                                                                                    |
|----------------------------------------------------------------------------------------------------|----------------------------------------------------------------------------------------------------|
|                                                                                                    | 1. Identity         2. Nodes And Interfaces         3. Protocols         4. External EPG                                                                                                    |
| L                                                                                                    | 🏟 ProtocolR                                                                                                    |
| Leaf                                                                                                    | Router                                                                                                    |
| Identity<br>A Layer 3 Outside (L3Out) network configuration defines how the AC<br>networks using static routing and dynamic routing protocols (BGP, O<br>Prerequisites:<br>• Configure an L3 Domain and Fabric Access Policies for interfaces<br>• Configure a BGP Route Reflector Policy for the fabric infra MP-BGI | CI fabric connects to external layer 3 networks. The L3Out supports connecting to external<br>OSPF, and EIGRP).<br>s used in the L3Out (AAEP, VLAN pool, Interface selectors).<br>3P.                                      |
| Name: INB-L3out<br>VRF: Inb<br>L3 Domain: F6_inb<br>Use for GOLF:                                                                                                    | BGP EIGRP OSPF<br>OSPF Area ID: 0<br>OSPF Area Send redistributed LSAs into NSSA area<br>Control: Originate summary LSA<br>Suppress forwarding address in translated LSA<br>OSPF Area Type: NSSA area<br>OSPF Area Cost: 1 |
|                                                                                                    | Previous Cancel Next                                                                                                    |

Name - The name of the INB L3out.

VRF - Choose the VRF where the L3out route is located. In this document, the simplest configuration is used, and the VRF INB in the mgmt tenant is selected.

L3 Domain - Create and choose according to the actual situation. For detailed information about L3 Domain, refer to the L3out white paper.

OSPF - In this example, L3out runs the OSPF protocol. Choose a dynamic routing protocol or use static routing according to the actual situation.

| Create L3Out                                                                                                    | <b>8</b> 8                                            |
|----------------------------------------------------------------------------------------------------|-------------------------------------------------------|
| 1. Identity     2. Nodes And Interfaces     3. Protocols                                                                                                    | 4. External EPG                                       |
| Nodes and Interfaces                                                                                                    |                                                       |
| The L3Out configuration consists of node profiles and interface profiles. An L3Out can span across multiple nodes in the fabric. All nodes used by<br>in a single node profile and is required for nodes that are part of a VPC pair. Interface profiles can include multiple interfaces. When configuring du<br>separate interface profile is required for the IPv4 and IPv6 configuration, that is automatically taken care of by this wizard. | y the L3Out can be included<br>ual stack interfaces a |
| Use Defaults: 🔽                                                                                                    |                                                       |
| Interface Types                                                                                                    |                                                       |
| Layer 3: Routed Sub SVI Floating SVI                                                                                                    |                                                       |
| Layer 2: Port Direct Port Channel                                                                                                    |                                                       |
| Nodes                                                                                                    |                                                       |
| Node ID     Router ID     Loopback Address       [2leaf102 (Node-102)     192.168.1.6     192.168.1.6       Leave empty to not configure any Loopback     Leave empty to not configure any Loopback                                                                                                    |                                                       |
| Interface IP Address MTU (bytes)<br>eth1/40 192.168.2.1/24 1500 +                                                                                                    |                                                       |
|                                                                                                    |                                                       |
|                                                                                                    |                                                       |
|                                                                                                    |                                                       |
|                                                                                                    |                                                       |
| Previous                                                                                                    | Cancel Next                                           |

# Configure the interface according to your network plan.

| Crea   | te L3Out        |         |             |              |               |              | 8               | K |
|--------|-----------------|---------|-------------|--------------|---------------|--------------|-----------------|---|
|        |                 |         | 1. Identity | 2. Nodes And | Interfaces    | 3. Protocols | 4. External EPG |   |
| Protoc | ol Associations |         |             |              |               |              |                 |   |
|        | OSPF            |         |             |              |               |              |                 |   |
|        | Node ID: 102    |         |             |              |               |              |                 |   |
|        | Interface       |         |             |              | Hide Policy 🗌 |              |                 |   |
|        | 1/40            | Policy: |             |              |               |              |                 |   |
|        |                 |         |             |              |               |              |                 |   |
|        |                 |         |             |              |               |              |                 |   |
|        |                 |         |             |              |               |              |                 |   |
|        |                 |         |             |              |               |              |                 |   |
|        |                 |         |             |              |               |              |                 |   |
|        |                 |         |             |              |               |              |                 |   |
|        |                 |         |             |              |               |              |                 |   |
|        |                 |         |             |              |               |              |                 |   |
|        |                 |         |             |              |               |              |                 |   |
|        |                 |         |             |              |               |              |                 |   |
|        |                 |         |             |              |               |              |                 |   |
|        |                 |         |             |              |               | Previous     | Cancel Next     |   |

For OSPF, the default network type is broadcast. This example changes the network type to point-to-point.

| Create L3Out                                                                                                    |                                 |                                                            |                                      |                                          | 8                                                  |
|----------------------------------------------------------------------------------------------------|---------------------------------|------------------------------------------------------------|--------------------------------------|------------------------------------------|----------------------------------------------------|
|                                                                                                    | 1. Identity                     | 2. Nodes And Interface                                     | es 3.                                | Protocols                                | 4. External EPG                                    |
| External EPG                                                                                                    |                                 |                                                            |                                      |                                          |                                                    |
| The L3Out Network or External EPG is used for traffic classification, contr<br>EPG for applying contracts. Route control policies are used for filtering dy<br>in the fabric. | ract associatic<br>namic routes | ns, and route control policie<br>exchanged between the ACI | s. Classification<br>fabric and exte | 1 is matching exte<br>ernal devices, and | ernal networks to this<br>d leaked into other VRFs |
| Name: all-subnet-epg                                                                                                    |                                 |                                                            |                                      |                                          |                                                    |
| Provided Contract: Type to select Provided Contrac                                                                                                    |                                 |                                                            |                                      |                                          |                                                    |
| Consumed Contract: Type to select Consumed Contra                                                                                                    |                                 |                                                            |                                      |                                          |                                                    |
| Default EPG for all external networks:                                                                                                    |                                 |                                                            |                                      |                                          |                                                    |
| —                                                                                                    |                                 |                                                            |                                      |                                          |                                                    |
|                                                                                                    |                                 |                                                            |                                      |                                          |                                                    |
|                                                                                                    |                                 |                                                            |                                      |                                          |                                                    |
|                                                                                                    |                                 |                                                            |                                      |                                          |                                                    |
|                                                                                                    |                                 |                                                            |                                      |                                          |                                                    |
|                                                                                                    |                                 |                                                            |                                      |                                          |                                                    |
|                                                                                                    |                                 |                                                            |                                      |                                          |                                                    |
|                                                                                                    |                                 |                                                            |                                      |                                          |                                                    |
|                                                                                                    |                                 |                                                            |                                      |                                          |                                                    |
|                                                                                                    |                                 |                                                            |                                      |                                          |                                                    |

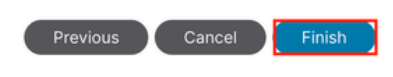

In this example, there is only one L3out and only EPG, and the default **Default EPG for all external networks** option can be used.

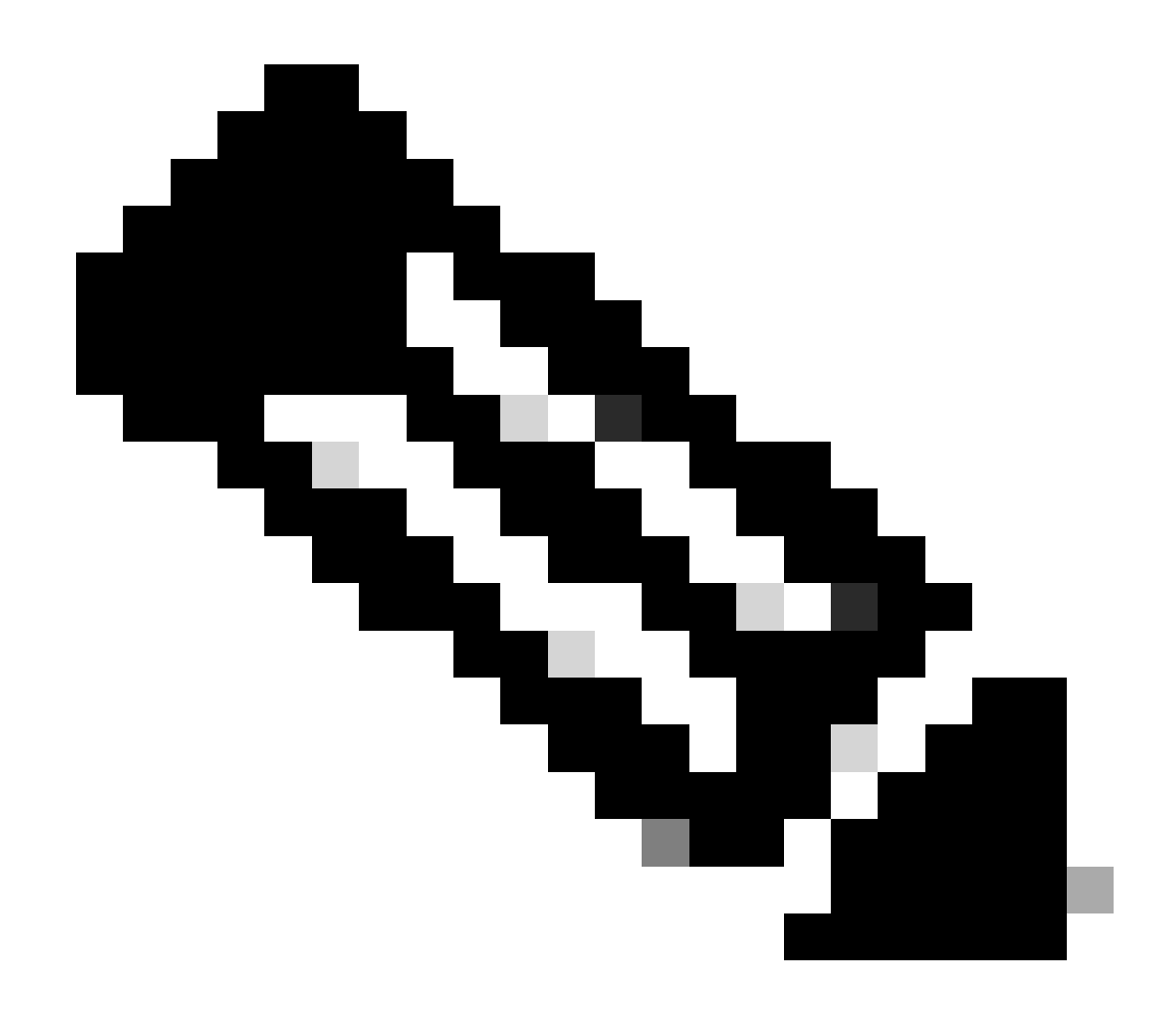

**Note**: If you have multiple L3out EPGs in the same VRF, configure this option carefully. For more information, refer to the L3out white paper.

After configuring the router, the OSPF neighbor status can change to FULL.

admin-Infra# show lldp neighbors Capability codes: (R) Router, (B) Bridge, (T) Telephone, (C) DOCSIS Cable Device (W) WLAN Access Point, (P) Repeater, (S) Station, (O) Other Device ID Local Intf Hold-time Capability Port ID f6leaf102.aci.pub Eth4/37 120 BR Eth1/40 admin-Infra# show run version 8.2(6) feature ospf interface loopback66 vrf member aci-inb ip address 192.168.1.7/32 ip router ospf aci-inb area 0.0.0.0

interface Ethernet4/37 vrf member aci-inb ip address 192.168.2.2/24 ip ospf network point-to-point ip router ospf aci-inb area 0.0.0.0 no shutdown vrf context aci-inb address-family ipv4 unicast router ospf aci-inb vrf aci-inb router-id 192.168.1.7 admin-Infra# show ip ospf neighbors vrf aci-inb OSPF Process ID aci-inb VRF aci-inb Total number of neighbors: 1 Neighbor ID Pri State Up Time Address Interface 192.168.1.6 1 FULL/ -00:04:01 192.168.2.1 Eth4/37 admin-Infra# f6leaf102# show ip int bri vrf mgmt:inb IP Interface Status for VRF "mgmt:inb"(27) Interface Address Interface Status eth1/40 192.168.2.1/24 protocol-up/link-up/admin-up 192.168.6.254/24 vlan7 protocol-up/link-up/admin-up 1037 192.168.1.6/32 protocol-up/link-up/admin-up f6leaf102# show ip ospf neighbors vrf mgmt:inb OSPF Process ID default VRF mgmt:inb Total number of neighbors: 1 Neighbor ID Pri State Up Time Address Interface 1 FULL/ -00:05:08 192.168.2.2 Eth1/40 192.168.1.7 f6leaf102#

If you need troubleshooting in L3out, refer to Troubleshoot ACI External Forwarding.

#### 3.2. Associated BD to L3out

Navigate to the APIC web GUI path; Tenants > mgmt > Networking > Bridge Domains > inb.

| System Te      | enants      | Fabric        | Virtua    | I Networking     | Admin C           | peratio    | ns       | Apps         | Integrations |            |                     |         |            |          |          |
|----------------|-------------|---------------|-----------|------------------|-------------------|------------|----------|--------------|--------------|------------|---------------------|---------|------------|----------|----------|
| ALL TENANTS    | Add Ter     | iant   Ten    | ant Searc | h: name or descr | co                | mmon       | mgmt     | guangxil     | guangxil2    | infra      |                     |         |            |          |          |
| mgmt           |             | C.            | $\odot$   | Bridge Doma      | ain - inb         |            |          |              |              |            |                     |         |            |          | 0        |
| C Quick Start  |             |               |           |                  |                   |            |          |              |              |            | -                   |         |            |          | •        |
| ✓ ∰ mgmt       |             |               |           |                  | Summary           | Po         | blicy    | Operation    | al Stats     | Health     | Faults              | Histor  | y Poli     | icy View | /er      |
| > 🚞 Applicatio | on Profiles |               |           |                  |                   |            |          |              | General      | L3 Configu | rations             | Advance | ed/Trouble | shootin  | g        |
| 🗠 🚞 Networki   | ing         |               |           |                  |                   |            |          |              |              |            |                     |         |            | ¢.       | 1        |
| 🗠 🚞 Bridge     | e Domains   |               |           |                  |                   |            |          |              |              |            |                     |         |            | 0        | <u>+</u> |
| ∨ 🕕 int        | 2           |               |           | Properties       |                   |            | Address  |              |              | IP         | IF                  | Control | Selector   |          |          |
| > 🖿            | DHCP Rela   | y Labels      |           |                  |                   |            |          |              |              | Address    |                     |         |            |          |          |
| > 🖿            | ND Proxy S  | ubnets        |           |                  |                   |            | 106.20.  | 1.254/24     | Ad           | vert False | False               |         |            |          |          |
| ~ 🖿            | Subnets     |               |           |                  |                   |            |          |              |              |            |                     |         |            |          |          |
|                | 106.20.1    | .254/24       |           |                  | FP Move Detection | on Mode:   | GARP     | hased detect | ion          |            |                     |         |            |          |          |
| > 🚞 VRFs       |             |               | •         |                  | Associated        | L3 Outs:   | - Orani  |              |              |            |                     |         |            | <b>.</b> | +        |
| > 🚞 L2Out      | ts          |               |           |                  |                   |            | ▲ L3 O   | Jt           |              |            |                     |         |            |          |          |
| 🗸 🚞 L3Out      | ts          |               |           |                  |                   |            | INB-L3   | ut           |              |            |                     |         |            |          |          |
| V 🐽 INI        | B-L3out     |               |           |                  |                   |            | 110 200  | ur.          |              |            |                     |         |            |          | <u> </u> |
| > 🖬            | Logical No  | de Profiles   |           |                  |                   |            |          |              |              | Update     | Cancel              |         |            |          |          |
| ~ 🖿            | External EP | Gs            |           |                  |                   |            |          |              |              |            |                     |         |            |          |          |
| _              | = all-subn  | et-epg        |           |                  | L3Out for Rout    | e Profile: | select a | value        | $\sim$       |            |                     |         |            |          |          |
|                | Route map   | for import an | d ex      |                  | Link-local IPv6   | Address:   | ::       |              |              |            |                     |         |            |          |          |
| > 🔤 SR-M       | PLS VRF L3  | Outs          |           |                  | N                 | D policy:  | select a | value        | $\sim$       |            |                     |         |            |          |          |
| > Dot1Q        | ) Tunnels   |               |           |                  |                   |            |          |              |              |            |                     |         |            |          |          |
| > Contract:    |             |               |           |                  |                   |            |          |              |              | Sho        | willsage            | Deed    |            | Submit   |          |
| > Policies     |             |               |           |                  |                   |            |          |              |              | 3110       | w <del>os</del> age | Rese    |            | pubilit  |          |

Associated L3outs - Choose the name of the mgmt L3out created in Step 3.1.

### **3.3. Create Contracts**

Navigate to the APIC web GUI path; Tenants > mgmt > Contracts > Standard.

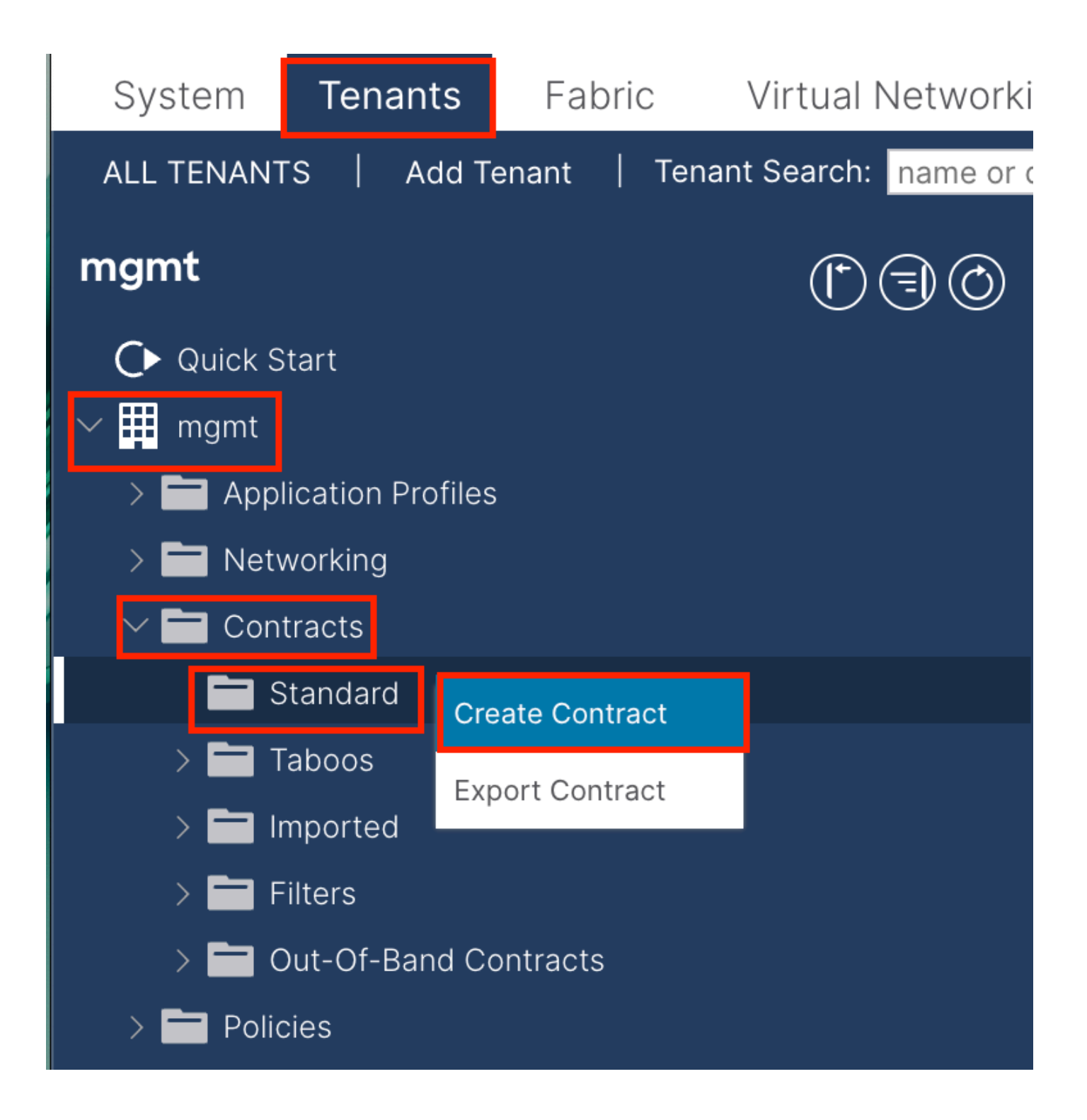

| Create Contrac | t            |                |        |   | × |
|----------------|--------------|----------------|--------|---|---|
| Name:          | ALL          |                |        |   |   |
| Alias:         |              |                |        | ] |   |
| Scope:         | VRF          |                | $\sim$ |   |   |
| QoS Class:     | Unspecified  |                | $\sim$ |   |   |
| Target DSCP:   | Unspecified  |                | $\sim$ |   |   |
| Description:   | optional     |                |        |   |   |
| Annotations:   | Click to add | a new annotati | on     |   |   |
| Subjects:      |              |                |        |   | + |
|                | Name         | Descr          | iption |   | _ |
|                | ALL          |                |        |   |   |
|                |              |                |        |   |   |
|                |              |                |        |   |   |
|                |              |                |        |   |   |
|                |              |                |        |   |   |
|                |              |                |        |   |   |
|                |              |                |        |   |   |
|                |              |                |        |   |   |
|                |              |                |        |   |   |
|                |              |                |        |   |   |

Submit

Cancel

| Create Contrac                                  | t Subject        |               |                 | $\bigotimes$ |
|-------------------------------------------------|------------------|---------------|-----------------|--------------|
| Alias                                           |                  |               |                 |              |
| Description                                     | optional         |               |                 |              |
| Target DSCP:                                    | Unspecified      | $\checkmark$  |                 |              |
| Apply Both Directions:<br>Reverse Filter Ports: |                  |               |                 |              |
| Filter Chain                                    | select an option |               |                 |              |
| L4-L7 Service Graph:                            | select an option | $\sim$        |                 |              |
| QoS Priority:                                   |                  | ~             |                 |              |
|                                                 |                  |               |                 |              |
| Filters                                         |                  |               |                 | <b>m</b> +   |
| Name                                            | Directives       | Action        | Priority        |              |
| common/any                                      | $\sim$           | Permit        | ✓ default level | $\sim$       |
|                                                 |                  | Update Cancel |                 |              |
|                                                 |                  |               |                 |              |
|                                                 |                  |               |                 |              |
|                                                 |                  |               | Cancel          | ОК           |

In this example, the contract allows all traffic. If you need more details about the contract, refer to the contract white paper; <u>Cisco ACI Contract Guide White Paper</u>.

## **3.4.** Apply Contract to INB EPG

 $Navigate \ to \ the \ APIC \ web \ GUI \ path; \ {\tt Tenants} > {\tt mgmt} > {\tt Node \ Management \ EPGs} > {\tt In-Band \ EPG} \ - \ default.$ 

| System Tenants Fabric Virtual Networki                                       | ng Admin Operation           | ns Apps                        | Integration         | IS           |      |        |             |              |                                |             |
|------------------------------------------------------------------------------|------------------------------|--------------------------------|---------------------|--------------|------|--------|-------------|--------------|--------------------------------|-------------|
| ALL TENANTS   Add Tenant   Tenant Search: name or o                          | lescr   common               | <b>mgmt</b> ∣ g                | juangxil   guang    | kil2   infra |      |        |             |              |                                |             |
| mgmt 🖱 🗊 💿                                                                   | In-Band EPG - der            | ault                           |                     |              |      |        |             |              |                                | G           |
| Ouick Start ✓ Ⅲ mgmt                                                         |                              |                                |                     |              |      |        |             | Policy Stats | Health Fault                   | s History   |
| > Application Profiles                                                       |                              |                                |                     |              |      |        |             |              | Policy                         | Operational |
| >  Networking >  Contracts                                                   |                              |                                |                     |              |      |        |             |              |                                | 0 <u>+</u>  |
| > Policies                                                                   | Properties<br>Bridge Domain: | inb                            | V @                 |              |      |        |             |              |                                |             |
| > 🚍 Services                                                                 | Resolved Bridge Domain:      | nb                             |                     |              |      |        |             |              |                                | ~ .         |
| V 🖿 Node Management EPGs                                                     | Provided Contracts:          | Name                           | Tenan               | t            | Type |        | QoS Class   | Match Typ    | e State                        | <u></u>     |
| In-Band EPG - default     Out-of-Band EPG - default                          |                              | mgmt/ALL<br>Type at least 4 cl | haracters to        |              |      |        | Unspecified | AtleastOne   | a vinformed                    |             |
| External Management Network Instance Profiles                                |                              |                                |                     |              |      | Update | Cancel      |              |                                |             |
| >      Node Management Addresses     >      Managed Node Connectivity Groups | Consumed Contracts:          |                                |                     |              |      |        |             |              |                                | ☆ +         |
| > 🧮 IP Address Pools                                                         |                              | Name                           | 1                   | enant        |      | Туре   |             | QoS Class    | State                          |             |
|                                                                              |                              | mgmt/ALL<br>Type at least 4 cl | haracters to select |              |      |        |             | Unspecified  | <ul> <li>✓ unformed</li> </ul> |             |
|                                                                              |                              |                                |                     |              |      | Update | Cancel      |              |                                |             |
|                                                                              | Contract Interfaces:         |                                |                     |              |      |        |             |              |                                | ⇒ +         |
|                                                                              |                              |                                |                     |              |      |        |             |              |                                |             |
|                                                                              |                              |                                |                     |              |      |        |             | Show U       | sage Reset                     | Submit      |

Provided Contracts - Choose the contract created in Step 3.3.

Consumed Contracts - Choose the contract created in Step 3.3.

#### 3.5. Apply Contract to L3out EPG

Navigate to the APIC web GUI path; Tenants > mgmt > Networking > L3Outs > INB-L3out > External EPGs > all-subnet-epg.

| System Tenants Fabric                                                                | Virtual Networking Admin Operations Apps Integrations                          |                                             |
|--------------------------------------------------------------------------------------|--------------------------------------------------------------------------------|---------------------------------------------|
| ALL TENANTS   Add Tenant   Tenant                                                    | nt Search: name or descr   common   <b>mgmt</b>   guangxil   guangxil2   infra |                                             |
| mgmt (*)                                                                             | External EPG - all-subnet-epg                                                  | Q                                           |
| Quick Start                                                                          | Policy Operational Health                                                      | n Faults History                            |
| > Application Profiles                                                               | General Contracts Inherited Contracts Subject                                  | t Labels EPG Labels                         |
| > Bridge Domains                                                                     | ♥ Healthy 🙁 🕐 🙆                                                                | ○ ± %-                                      |
| > 🖿 VRFs                                                                             | Name Tenant Tenant Contract Provided / QoS Class State<br>Alias Type Consumed  | Add Provided Contract Add Consumed Contract |
| List                                                                                 | No items have been found.<br>Select Actions to create a new item.              | Add Consumed Contract Interface             |
| NB-L3out                                                                             |                                                                                | Taboo Contract                              |
| Edgical Node Profiles     External EPGs                                              |                                                                                | Delete                                      |
| all-subnet-epg                                                                       |                                                                                |                                             |
| <ul> <li>&gt; Route map for import and e</li> <li>&gt; SR-MPLS VRF L3Outs</li> </ul> | ex                                                                             |                                             |

Add Provided Contracts - The contract created in Step 3.3.

Add Consumed Contracts - The contract created in Step 3.3.

After apply it, you can see the contract in Provided and Consumed.

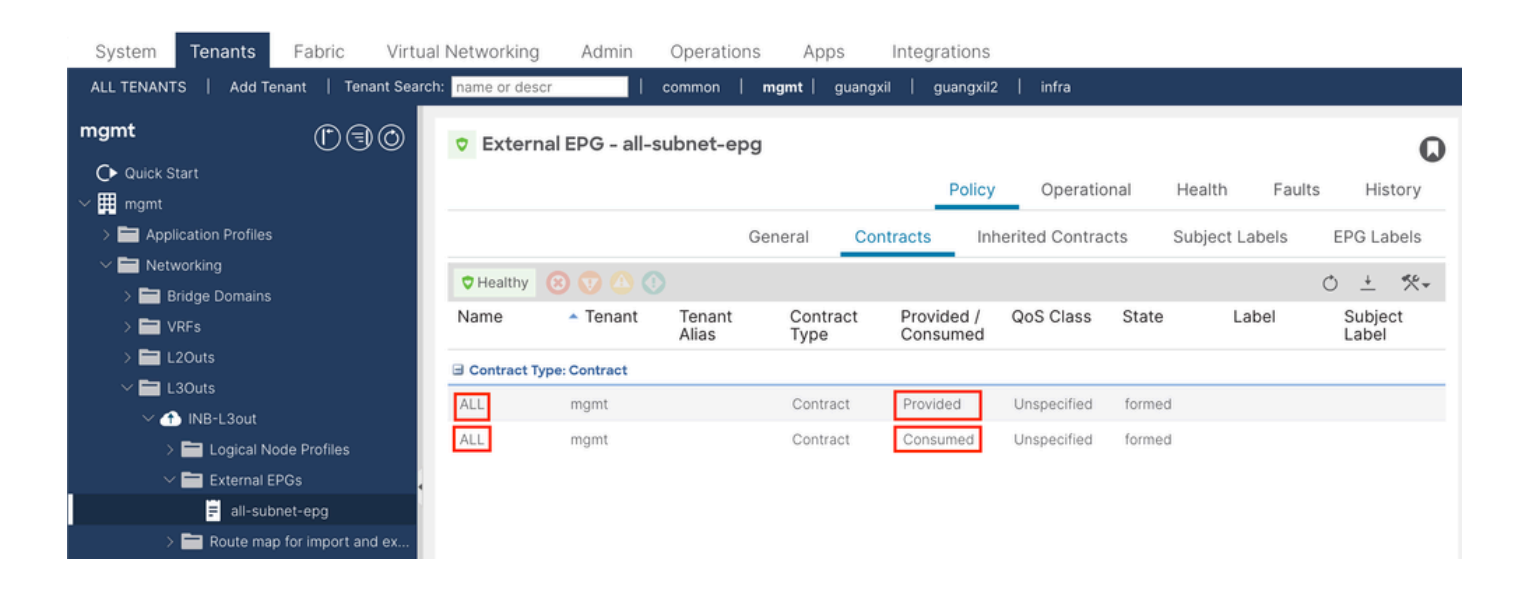

# Verify

You can see the INB route in the External Router.

```
admin-Infra# show ip route vrf aci-inb
IP Route Table for VRF "aci-inb"
'*' denotes best ucast next-hop
'**' denotes best mcast next-hop
'[x/y]' denotes [preference/metric]
'%<string>' in via output denotes VRF <string>
192.168.1.6/32, ubest/mbest: 1/0
    *via 192.168.2.1, Eth4/37, [110/5], 00:37:40, ospf-aci-inb, intra
192.168.1.7/32, ubest/mbest: 2/0, attached
    *via 192.168.1.7, Lo66, [0/0], 00:04:06, local
    *via 192.168.1.7, Lo66, [0/0], 00:04:06, direct
192.168.2.0/24, ubest/mbest: 1/0, attached
    *via 192.168.2.2, Eth4/37, [0/0], 00:37:51, direct
192.168.2.2/32, ubest/mbest: 1/0, attached
    *via 192.168.2.2, Eth4/37, [0/0], 00:37:51, local
192.168.6.0/24, ubest/mbest: 1/0
    *via 192.168.2.1, Eth4/37, [110/20], 00:24:38, ospf-aci-inb, type-2
admin-Infra#
admin-Infra# ping 192.168.6.1 vrf aci-inb
PING 192.168.6.1 (192.168.6.1): 56 data bytes
64 bytes from 192.168.6.1: icmp_seq=0 ttl=62 time=0.608 ms
64 bytes from 192.168.6.1: icmp_seq=1 ttl=62 time=0.55 ms
64 bytes from 192.168.6.1: icmp_seq=2 ttl=62 time=0.452 ms
64 bytes from 192.168.6.1: icmp_seq=3 ttl=62 time=0.495 ms
64 bytes from 192.168.6.1: icmp_seq=4 ttl=62 time=0.468 ms
--- 192.168.6.1 ping statistics ---
5 packets transmitted, 5 packets received, 0.00% packet loss
round-trip min/avg/max = 0.452/0.514/0.608 ms
admin-Infra# ping 192.168.6.3 vrf aci-inb
PING 192.168.6.3 (192.168.6.3): 56 data bytes
64 bytes from 192.168.6.3: icmp_seq=0 ttl=61 time=0.731 ms
64 bytes from 192.168.6.3: icmp_seq=1 ttl=61 time=0.5 ms
64 bytes from 192.168.6.3: icmp_seq=2 ttl=61 time=0.489 ms
64 bytes from 192.168.6.3: icmp_seq=3 ttl=61 time=0.508 ms
64 bytes from 192.168.6.3: icmp_seq=4 ttl=61 time=0.485 ms
--- 192.168.6.3 ping statistics ---
5 packets transmitted, 5 packets received, 0.00% packet loss
round-trip min/avg/max = 0.485/0.542/0.731 ms
admin-Infra# ping 192.168.6.201 vrf aci-inb
PING 192.168.6.201 (192.168.6.201): 56 data bytes
64 bytes from 192.168.6.201: icmp_seq=0 ttl=63 time=0.765 ms
64 bytes from 192.168.6.201: icmp_seq=1 ttl=63 time=0.507 ms
64 bytes from 192.168.6.201: icmp_seq=2 ttl=63 time=0.458 ms
64 bytes from 192.168.6.201: icmp_seq=3 ttl=63 time=0.457 ms
64 bytes from 192.168.6.201: icmp_seq=4 ttl=63 time=0.469 ms
--- 192.168.6.201 ping statistics ---
5 packets transmitted, 5 packets received, 0.00% packet loss
round-trip min/avg/max = 0.457/0.531/0.765 ms
admin-Infra# ping 192.168.6.211 vrf aci-inb
```

PING 192.168.6.211 (192.168.6.211): 56 data bytes

```
64 bytes from 192.168.6.211: icmp_seq=0 ttl=63 time=0.814 ms
64 bytes from 192.168.6.211: icmp_seq=1 ttl=63 time=0.525 ms
64 bytes from 192.168.6.211: icmp_seq=2 ttl=63 time=0.533 ms
64 bytes from 192.168.6.211: icmp_seq=3 ttl=63 time=0.502 ms
64 bytes from 192.168.6.211: icmp_seq=4 ttl=63 time=0.492 ms
--- 192.168.6.211 ping statistics ---
5 packets transmitted, 5 packets received, 0.00% packet loss
round-trip min/avg/max = 0.492/0.573/0.814 ms
admin-Infra#
```

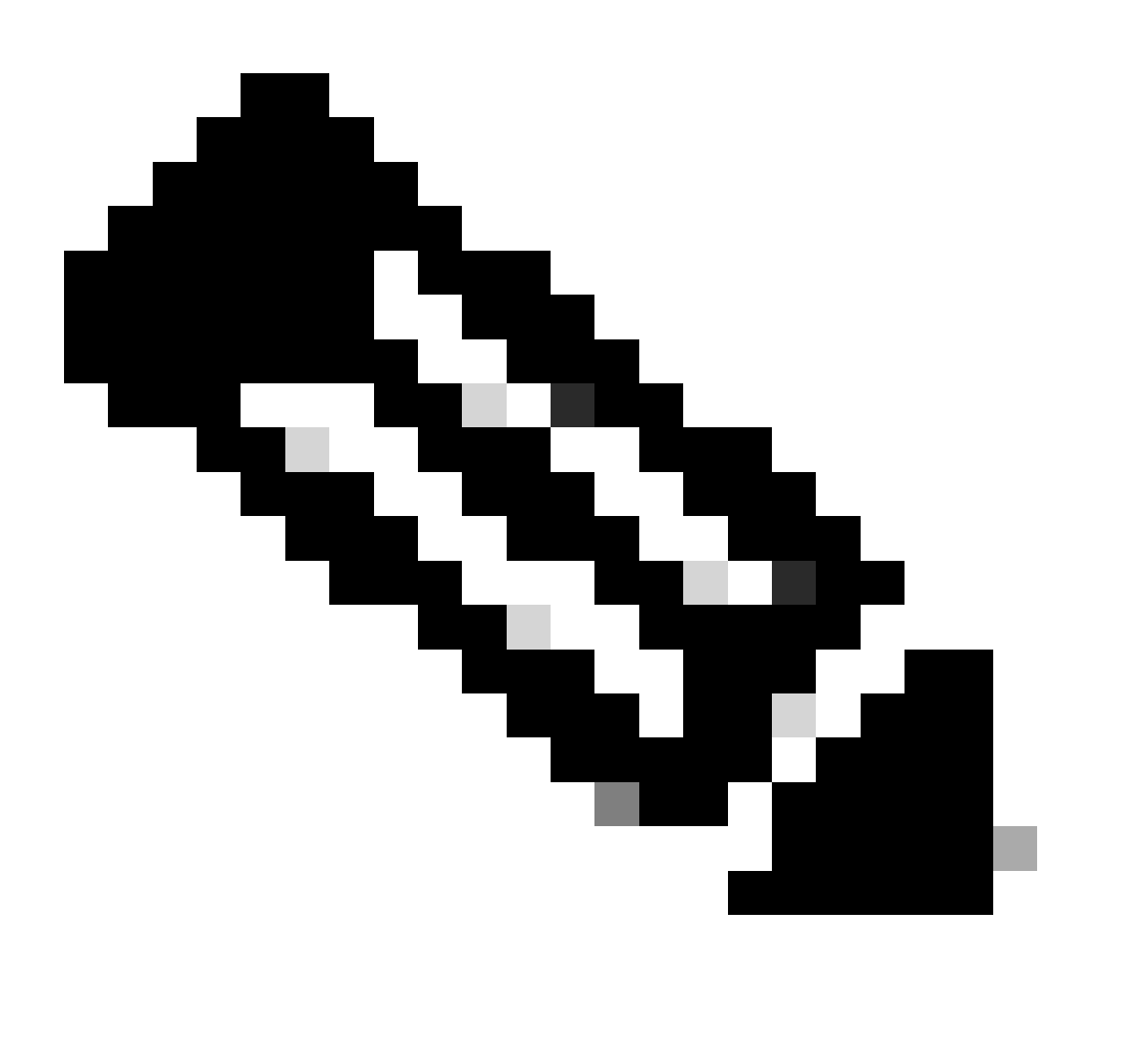

**Note**: If your ACI version was old, the spine nodes **do not respond to ping** on the in-band as they use loopback interfaces for connectivity which do not respond to Address Resolution Protocol (ARP).

When in-band management is set up, the Cisco APIC always prefers in-band for any traffic that is sourced **from the Cisco APIC** (like TACACS).

OOB is still accessible for hosts that are sending requests to the OOB address specifically.

# Troubleshoot

First, you must check if there are any faults with INB.

On Switch:

f6leaf102# show vrf mgmt:inb VRF-Name VRF-ID State Reason mgmt:inb 27 Up \_\_\_ f6leaf102# f6leaf102# show ip int bri vrf mgmt:inb IP Interface Status for VRF "mgmt:inb"(27) Interface Status Interface Address eth1/40 192.168.2.1/24 protocol-up/link-up/admin-up vlan7 192.168.6.254/24 protocol-up/link-up/admin-up 1037 192.168.1.6/32 protocol-up/link-up/admin-up f61eaf102# f6leaf102# show ip route vrf mgmt:inb IP Route Table for VRF "mgmt:inb" '\*' denotes best ucast next-hop '\*\*' denotes best mcast next-hop '[x/y]' denotes [preference/metric] '%<string>' in via output denotes VRF <string> 192.168.1.6/32, ubest/mbest: 2/0, attached, direct \*via 192.168.1.6, lo37, [0/0], 02:12:38, local, local \*via 192.168.1.6, 1037, [0/0], 02:12:38, direct 192.168.1.7/32, ubest/mbest: 1/0 \*via 192.168.2.2, eth1/40, [110/5], 00:03:09, ospf-default, intra 192.168.2.0/24, ubest/mbest: 1/0, attached, direct \*via 192.168.2.1, eth1/40, [0/0], 00:37:13, direct 192.168.2.1/32, ubest/mbest: 1/0, attached \*via 192.168.2.1, eth1/40, [0/0], 00:37:13, local, local 192.168.6.0/24, ubest/mbest: 1/0, attached, direct, pervasive \*via 192.168.224.64%overlay-1, [1/0], 00:24:06, static 192.168.6.102/32, ubest/mbest: 1/0, attached \*via 192.168.6.102, vlan7, [0/0], 00:21:38, local, local 192.168.6.254/32, ubest/mbest: 1/0, attached, pervasive \*via 192.168.6.254, vlan7, [0/0], 00:21:38, local, local f6]eaf102#

On APIC:

f6apic1# ifconfig

bond0.10: flags=4163<UP,BROADCAST,RUNNING,MULTICAST> mtu 1496
 inet 192.168.6.1 netmask 255.255.255.0 broadcast 192.168.6.255
 inet6 fe80::2ef8:9bff:fee8:8a10 prefixlen 64 scopeid 0x20<link>
 ether 2c:f8:9b:e8:8a:10 txqueuelen 1000 (Ethernet)
 RX packets 37 bytes 1892 (1.8 KiB)
 RX errors 0 dropped 0 overruns 0 frame 0
 TX packets 889 bytes 57990 (56.6 KiB)
 TX errors 0 dropped 0 overruns 0 carrier 0 collisions 0

# f6apic1# show inband-mgmt Table1 : INB-Mgmt Node Details

| Gateway              | Inband EPG                                                                                                    | Oper State                                                                                                    |
|----------------------|----------------------------------------------------------------------------------------------------|----------------------------------------------------------------------------------------------------|
| 1/24 192.168.6.254   | default                                                                                                    | up                                                                                                    |
| 2/24 192.168.6.254   | default                                                                                                    | up                                                                                                    |
| 3/24 192.168.6.254   | default                                                                                                    | up                                                                                                    |
| 101/24 192.168.6.254 | default                                                                                                    | up                                                                                                    |
| 102/24 192.168.6.254 | default                                                                                                    | up                                                                                                    |
| 111/24 192.168.6.254 | default                                                                                                    | up                                                                                                    |
| 112/24 192.168.6.254 | default                                                                                                    | up                                                                                                    |
| 201/24 192.168.6.254 | default                                                                                                    | up                                                                                                    |
| 202/24 192.168.6.254 | default                                                                                                    | up                                                                                                    |
| 211/24 192.168.6.254 | default                                                                                                    | up                                                                                                    |
| 212/24 192.168.6.254 | default                                                                                                    | up                                                                                                    |
|                      | Gateway<br>1/24 192.168.6.254<br>2/24 192.168.6.254<br>3/24 192.168.6.254<br>101/24 192.168.6.254<br>102/24 192.168.6.254<br>111/24 192.168.6.254<br>112/24 192.168.6.254<br>201/24 192.168.6.254<br>202/24 192.168.6.254<br>202/24 192.168.6.254<br>211/24 192.168.6.254<br>212/24 192.168.6.254 | GatewayInband EPG1/24192.168.6.254default2/24192.168.6.254default3/24192.168.6.254default101/24192.168.6.254default102/24192.168.6.254default111/24192.168.6.254default112/24192.168.6.254default201/24192.168.6.254default201/24192.168.6.254default202/24192.168.6.254default211/24192.168.6.254default212/24192.168.6.254default212/24192.168.6.254default |

Table2 : InB-Mgmt EPG Details

| Name    | Qos         | Tag   | Nodes | Vlan    | Oper State |
|---------|-------------|-------|-------|---------|------------|
|         |             |       |       |         |            |
| default | unspecified | 32778 | 1     | vlan-10 | up         |
| default | unspecified | 32778 | 2     | vlan-10 | up         |
| default | unspecified | 32778 | 3     | vlan-10 | up         |
| default | unspecified | 32778 | 101   | vlan-10 | up         |
| default | unspecified | 32778 | 102   | vlan-10 | up         |
| default | unspecified | 32778 | 111   | vlan-10 | up         |
| default | unspecified | 32778 | 112   | vlan-10 | up         |
| default | unspecified | 32778 | 201   | vlan-10 | up         |
| default | unspecified | 32778 | 202   | vlan-10 | up         |
| default | unspecified | 32778 | 211   | vlan-10 | up         |
| default | unspecified | 32778 | 212   | vlan-10 | up         |

Table3 : INB-Mgmt EPG Contract Details

| INBAND-MGMT-EPG | Contracts | App Epg | L3 External Epg | Oper State |
|-----------------|-----------|---------|-----------------|------------|
|                 |           |         |                 |            |
| default(P)      | ALL       | default | all-subnet-epg  | up         |
| default(C)      | ALL       | default | all-subnet-epg  | up         |

f6apic1# f6apic1# bash admin@f6apic1:~> ip route show default via 192.168.6.254 dev bond0.10 metric 32 192.168.6.0/24 dev bond0.10 proto kernel scope link src 192.168.6.1 192.168.6.254 dev bond0.10 scope link src 192.168.6.1 admin@f6apic1:~> route -n Kernel IP routing table 32 0.0.0.0 192.168.6.254 0.0.0.0 UG 0 0 bond0.10 0.0.0.0 255.255.255.0 U 0 0 255.255.255.255 UH 0 0 0 bond0.10 192.168.6.0 192.168.6.254 0.0.0.0 0 bond0.10

admin@f6apic1:~>

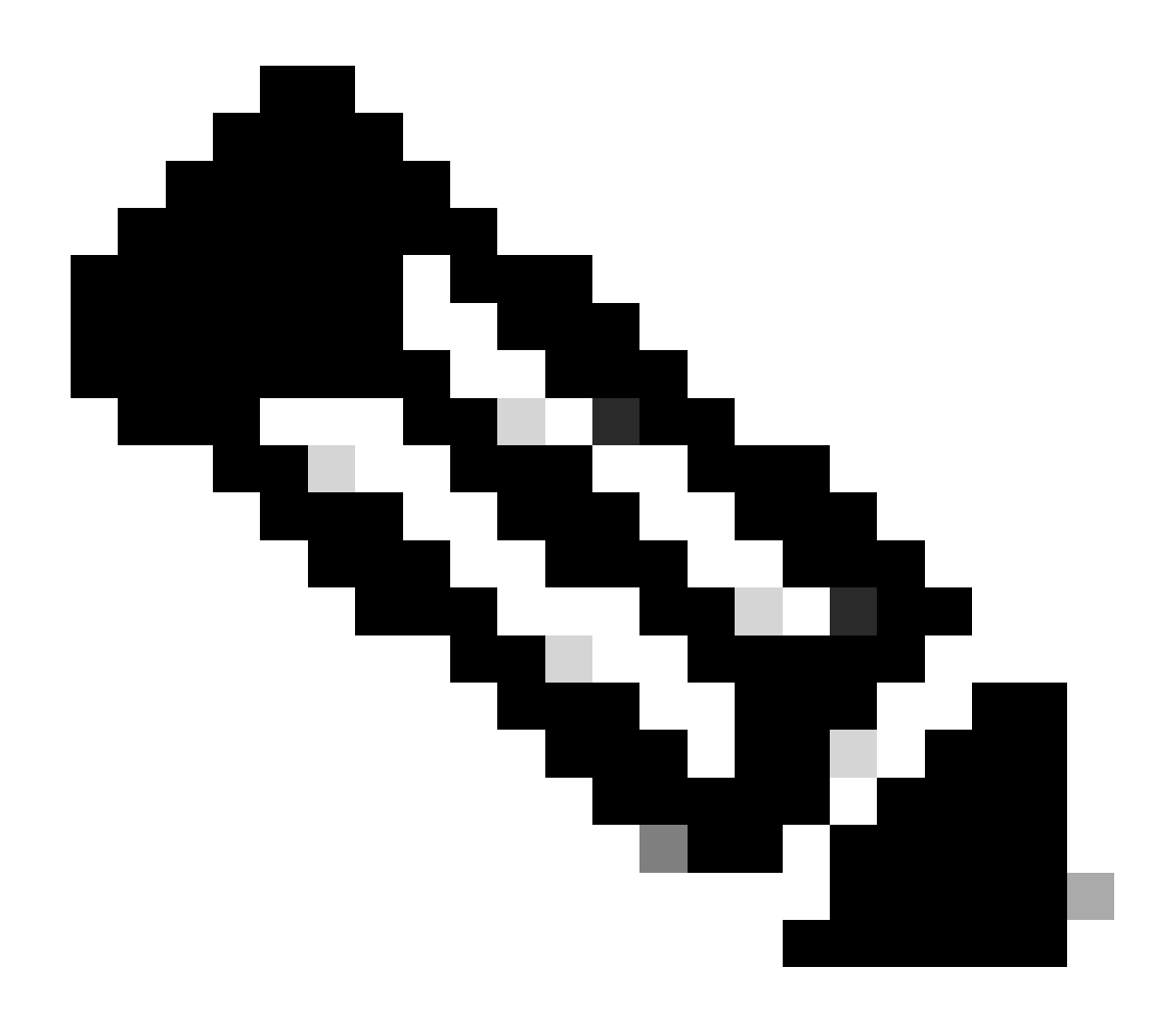

**Note**: This **Enforce Domain Validation** function checks the VLAN/Domain and interface configuration used by EPG. If it is not enabled, Leaf ignores the Domain check when pushing the configuration.

Once this feature is enabled, it cannot be disabled. It is recommended to turn this option on in order to avoid incomplete configuration.

| Syster                                                              | n      | Tenants     | Fabric      | Virtual Networking                                                  | Admin                                                                                                    | Operations                                                                                                    | Apps                    | Integrations                |                                                                                                    |          |  |
|---------------------------------------------------------------------|--------|-------------|-------------|---------------------------------------------------------------------|----------------------------------------------------------------------------------------------------|----------------------------------------------------------------------------------------------------|-------------------------|-----------------------------|----------------------------------------------------------------------------------------------------|----------|--|
| QuickSta                                                            | art    | Dashboard   | Controll    | ers   System Settings                                               | Smart Licer                                                                                                    | nsing   Faults                                                                                                   | History                 | Config Zones                | Active Sessions                                                                                              | Security |  |
| 0                                                                   | This c | bject was c | reated by a | n unknown orchestrato                                               | r. It is recomm                                                                                                    | nended to only m                                                                                                 | odify this of           | bject using the appr        | opriate orchestrat                                                                                           | tor.     |  |
| System Settings<br>APIC Connectivity Preferences<br>APIC Passphrase |        |             |             | 090                                                                 | Fabric-W                                                                                                    | ide Settin                                                                                                    | ngs Policy              |                             |                                                                                                    |          |  |
| BD Enforced Exception List                                          |        |             |             |                                                                     |                                                                                                    |                                                                                                    |                         |                             |                                                                                                    |          |  |
| BGP Route Reflector                                                 |        |             |             |                                                                     | Properties Disable Remote EP Learning:  To disable remote endpoint learning in VRFs containing external bridged/routed domains                                                                                                    |                                                                                                    |                         |                             |                                                                                                    |          |  |
| COOP Group                                                          |        |             |             |                                                                     | Enforce Subnet Check: To disable IP address learning on the outside of subnets configured in a VRF, for all VRFs                                                                                                    |                                                                                                    |                         |                             |                                                                                                    |          |  |
| Date and Time                                                       |        |             |             |                                                                     | Enforce EPG VLAN Validation: Validation check that prevents overlapping VLAN pools from being associated to an EPG<br>Enforce Domain Validation: Validation check if a static path is added but no domain is associated to an EPG |                                                                                                    |                         |                             |                                                                                                    |          |  |
| <ul> <li>Endpoint Controls</li> <li>Fabric Security</li> </ul>      |        |             |             |                                                                     |                                                                                                    | Spine Opflex Client III To enforce Opflex client certificate authentication on spine switches for GOLF and Linux |                         |                             |                                                                                                    |          |  |
| Fabric-Wide Settings                                                |        |             |             | Leaf Opfic                                                          | Leaf Opflex Client Authentication:                                                                                                    |                                                                                                    |                         |                             |                                                                                                    |          |  |
| F Global AES Passphrase Encryption Settings                         |        |             |             | Spine SSL Opflex: To enable SSL Opflex transport for spine switches |                                                                                                    |                                                                                                    |                         |                             |                                                                                                    |          |  |
| F Global Endpoints (Beta)                                           |        |             |             |                                                                     | Lear SSL Optics: To enable SSL Opties transport for leaf switches                                                                                                    |                                                                                                    |                         |                             |                                                                                                    |          |  |
| F ISIS Policy                                                       |        |             |             |                                                                     |                                                                                                    |                                                                                                    |                         |                             |                                                                                                    |          |  |
| E Load Balancer                                                     |        |             |             |                                                                     |                                                                                                    | TLSv1.2                                                                                                    |                         |                             |                                                                                                    |          |  |
| Nexus Cloud Connectivity                                            |        |             |             |                                                                     | 4<br>                                                                                                    | Reallocate GipO: L Reallocate some non-stretched BD gipos to make room for stretched BDs                         |                         |                             |                                                                                                    |          |  |
| F Port Tracking                                                     |        |             |             |                                                                     | Re                                                                                                    | strict mira VL                                                                                                   | AIN Harris: L Enable to | restrict intra VLAN traffic | c to only specified networks paths, these enabled network paths are defined by intra security entry policies |          |  |

# Contents

| Introduction                                       |  |  |  |  |  |  |
|----------------------------------------------------|--|--|--|--|--|--|
| Prerequisites                                      |  |  |  |  |  |  |
| Requirements                                       |  |  |  |  |  |  |
| Components Used                                    |  |  |  |  |  |  |
| <u>Configure</u>                                   |  |  |  |  |  |  |
| Network Diagram                                    |  |  |  |  |  |  |
| 1. Configure the VLAN of INB in the Leaf Interface |  |  |  |  |  |  |
| 1.1. Create a VLAN Pool                            |  |  |  |  |  |  |
| 1.2. Create Physical Domain                        |  |  |  |  |  |  |
| 1.3. Create Attachable Access Entity Profiles      |  |  |  |  |  |  |
| 1.4. Create Leaf Access Port Policy Group          |  |  |  |  |  |  |
| 1.5. Create Leaf Access Port Policy Group          |  |  |  |  |  |  |
| 1.6. Apply Interface Profile to the Leaf           |  |  |  |  |  |  |
| 2. Assign INB Address in mgmt Tenant               |  |  |  |  |  |  |
| 2.1. Create Bridge Domain (BD) INB Subnet          |  |  |  |  |  |  |
| 2.2. Create INB EPG                                |  |  |  |  |  |  |
| 2.3. Assign Static INB IP Address to the Device    |  |  |  |  |  |  |
| 3.Leak INB Address                                 |  |  |  |  |  |  |
| 3.1. Create L3out in mgmt Tenant                   |  |  |  |  |  |  |
| 3.2. Associated BD to L3out                        |  |  |  |  |  |  |
| 3.3. Create Contracts                              |  |  |  |  |  |  |
| 3.4. Apply Contract to INB EPG                     |  |  |  |  |  |  |
| 3.5. Apply Contract to L3out EPG                   |  |  |  |  |  |  |
| Verify                                             |  |  |  |  |  |  |
| Troubleshoot                                       |  |  |  |  |  |  |
| Related Information                                |  |  |  |  |  |  |

Feel free to reach out to Cisco TAC for further troubleshooting assistance.

# **Related Information**

- <u>Cisco ACI In-Band Management Configuration for Hardware Flow Telemetry Export</u>
- <u>Troubleshoot ACI External Forwarding</u>
- <u>Troubleshoot ACI L3Out Subnet 0.0.0/0 and System PcTag 15</u>
- <u>Troubleshooting Unexpected Route Leaking in ACI</u>
- <u>Troubleshoot ACI Access Policies</u>
- ACI Fabric L3Out White Paper
- <u>Cisco ACI Contract Guide White Paper</u>
- <u>Cisco Technical Support & Downloads</u>